# **RF** MODULE

## LICENSE, DISCLAIMER OF LIABILITY, AND LIMITED WARRANTY

By purchasing or using this book (the "Work"), you agree that this license grants permission to use the contents contained herein, but does not give you the right of ownership to any of the textual content in the book or ownership to any of the information or products contained in it. *This license does not permit uploading of the Work onto the Internet or on a network (of any kind) without the written consent of the Publisher*. Duplication or dissemination of any text, code, simulations, images, etc. contained herein is limited to and subject to licensing terms for the respective products, and permission must be obtained from the Publisher or the owner of the content, etc., in order to reproduce or network any portion of the textual material (in any media) that is contained in the Work.

MERCURY LEARNING AND INFORMATION ("MLI" or "the Publisher") and anyone involved in the creation, writing, or production of the companion disc, accompanying algorithms, code, or computer programs ("the software"), and any accompanying Web site or software of the Work, cannot and do not warrant the performance or results that might be obtained by using the contents of the Work. The author, developers, and the Publisher have used their best efforts to insure the accuracy and functionality of the textual material and/or programs contained in this package; we, however, make no warranty of any kind, express or implied, regarding the performance of these contents or programs. The Work is sold "as is" without warranty (except for defective materials used in manufacturing the book or due to faulty workmanship).

The author, developers, and the publisher of any accompanying content, and anyone involved in the composition, production, and manufacturing of this work will not be liable for damages of any kind arising out of the use of (or the inability to use) the algorithms, source code, computer programs, or textual material contained in this publication. This includes, but is not limited to, loss of revenue or profit, or other incidental, physical, or consequential damages arising out of the use of this Work.

The sole remedy in the event of a claim of any kind is expressly limited to replacement of the book, and only at the discretion of the Publisher. The use of "implied warranty" and certain "exclusions" vary from state to state, and might not apply to the purchaser of this product.

# **RF MODULE**

## The Three Stub Tuner

By Roger Pryor, PhD

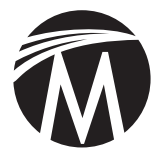

MERCURY LEARNING AND INFORMATION

Dulles, Virginia Boston, Massachusetts New Delhi Copyright ©2014 by MERCURY LEARNING AND INFORMATION. All rights reserved.

This publication, portions of it, or any accompanying software may not be reproduced in any way, stored in a retrieval system of any type, or transmitted by any means, media, electronic display or mechanical display, including, but not limited to, photocopy, recording, Internet postings, or scanning, without prior permission in writing from the publisher.

Publisher: David Pallai

MERCURY LEARNING AND INFORMATION 22841 Quicksilver Drive Dulles, VA 20166 info@merclearning.com www.merclearning.com 1-800-758-3756

This book is printed on acid-free paper.

R. Pryor. *RF Module: The Three Stub Tuner.* ISBN: 978-1-938549-69-4

The publisher recognizes and respects all marks used by companies, manufacturers, and developers as a means to distinguish their products. All brand names and product names mentioned in this book are trademarks or service marks of their respective companies. Any omission or misuse (of any kind) of service marks or trademarks, etc. is not an attempt to infringe on the property of others.

Library of Congress Control Number: 2013945991

131415321 Printed in the USA

Our titles are available for adoption, license, or bulk purchase by institutions, corporations, etc. For additional information, please contact the Customer Service Dept. at 1-800-758-3756 (toll free).

The sole obligation of MERCURY LEARNING AND INFORMATION to the purchaser is to replace the disc, based on defective materials or faulty workmanship, but not based on the operation or functionality of the product.

# CONTENTS

| Preface     |                                                                                                    | vii           |
|-------------|----------------------------------------------------------------------------------------------------|---------------|
| Introductio | n                                                                                                    | ix            |
| Chapter 1   | Modeling Methodology Using COMSOL 4.x<br>1.1 Computational Hardware Considerations                                  | <b>1</b><br>1 |
|             | <ol> <li>First Principles as Applied to Model Definition</li> <li>Some Common Sources of Modeling Errors</li> </ol> | 2<br>3        |
| Chapter 2   | Applicable RF Theory                                                                                                | 5             |
| L.          | 2.1 Electrical Impedance Theory                                                                                     | 5             |
| Chapter 3   | Designing the Three Stub Tuner Model                                                                                | 9             |
| Chapter 4   | Building the Three Stub Tuner Model Using the                                                                       |               |
| -           | RF Module in COMSOL Multiphysics 4.x                                                                                | 11            |
|             | 4.1 Building the Three Stub Turner Model                                                                            | 13            |
|             | 4.2 The Three Stub Tuner Model Geometry                                                                             | 18            |
|             | 4.3 The Three Stub Tuner Model Materials                                                                            | 26            |
|             | 4.4 The Three Stub Tuner Model Electromagnetic                                                                      |               |
|             | Waves, Frequency Domain Configuration                                                                               | 30            |
|             | 4.5 The Three Stub Tuner Model Mesh Configuration                                                                   | 34            |
|             | 4.6 The Three Stub Tuner Model Computation                                                                          | 36            |
| Chapter 5   | Three Stub Tuner Model Results                                                                                      | 37            |
| Chapter 6   | Three Stub Tuner Model VSWR Calculations                                                                            | 39            |

| Chapter 7  | Conclusions from the Three Stub Tuner Model            | 43 |
|------------|--------------------------------------------------------|----|
| Chapter 8  | First Variation on the Three Stub Tuner Model          | 45 |
| Chapter 9  | Second Variation on the Three Stub Tuner Model         | 55 |
| Chapter 10 | Third Variation on the Three Stub Tuner Model          | 65 |
| Chapter 11 | Conclusions: Three Stub Tuner Model<br>Plus Variations | 75 |
| References |                                                        | 77 |
| Index      |                                                        | 79 |

# PREFACE

This book is one of the books in the *Multiphysics Modeling Series*. Each book in the series is designed to model an important Multiphysics problem or process in a highly focused manner. In the case of this book, the problem chosen is that of modeling a component that is widely used in a diverse number of industrial applications. The modeling software employed is COMSOL Multiphysics (version 4.3a) and this model employs the RF Module. The specific model built is upwardly compatible with later versions of the COMSOL Multiphysics software through the import function.

The waveguide device modeled here specifically demonstrates the exploration of a small, but very important, subset of components of the family of microwave hardware devices designed to facilitate the optimized transfer of power from the generating source to the consuming load. Each of those components is called, in electronics terminology, a Tuned Stub.

A stub is a length of transmission line or waveguide that is connected to an active circuit at one end only. This book models a rectangular waveguide with three adjustable stubs distributed along the upper surface of the waveguide. The waveguide stubs are hollow, as is the waveguide, and they are each electromagnetically connected to the inner cavity, at right angles to the central axis of the waveguide via an aperture in the wall of the waveguide. In this model, three (3) stubs have been added, at appropriate locations along the length of the waveguide, to optimize the tuning performance. The first portion of this book builds the Three Stub Tuner Model using a step-by-step process to ensure that the model is easily and correctly built. The second portion of this book explores the consequences of changing the length of different individual Stubs through Variations on the Three Stub Tuner Model.

# INTRODUCTION

Microwave signals need to be clear and undistorted to ensure accurate information transfer. The primary function of many waveguide systems is to convey complex, broad power range, wave-based, electromagnetic signals from the generating or receiving source to the consuming or input load with a minimum of signal dissipation and/or distortion. Because waveguides are of great technological importance and application diversity, they are designed and manufactured in a large range of wave-length-specific, application-dictated, shapes, sizes, and configurations.

In this book, the COMSOL Multiphysics RF Module software (version 4.3a) is employed to perform a two-port S-parameter analysis of a Three Stub Tuner in the range of 2.2 to 3.3 GHz.

The primary advantage of using COMSOL Multiphysics software is the breadth of built-in functions available in the diverse collection of Multiphysics modules. Additionally, when the need arises, another advantage afforded by using the COMSOL Multiphysics software is the inherent capability of the software to allow the modeler to modify or create, as needed, suitable equations for insertion into the model for the calculation of the model parameters or for the incorporation of data into visualization plots.

In the case of this 3D model, the equation for the calculation of the Voltage Standing Wave Ratio (VSWR) was added to those equations normally incorporated into the COMSOL Multiphysics software. The quantity VSWR is a measure of the power transfer match and also, indirectly of the potential signal dispersion and/or distortion.

# MODELING METHODOLOGY USING COMSOL 4.X

## 1.1 COMPUTATIONAL HARDWARE CONSIDERATIONS

There are two fundamental rules for choosing the platform that will support successful modeling with COMSOL 4.x. The first rule is to be sure to determine the minimum system requirements that the employed version of 4.x requires before choosing the computer to run your new modeling software. The model developed in this book uses COMSOL Multiphysics 4.3a. The model in this book can be built using COMSOL Multiphysics software Version 4.3a or later. The modeling software needs to be installed in either a Microsoft Windows<sup>®</sup> or a Macintosh OS X<sup>®</sup> operating systems environment.

COMSOL Multiphysics 4.3a software supports shared memory parallelism under both the Microsoft Windows and the Macintosh OS X operating systems. Distributed memory parallelism is supported on a Microsoft Windows Cluster, using a COMSOL Floating Network License. Neither distributed memory nor cluster computing will be covered in this book.

The second rule of successful modeling is that the modeler should run 4.3a on the platform with the highest processor speed and the most memory obtainable. It is, in general, the rule that the model processing speed increases in proportion to instruction size (32 bit, 64 bit), the core speed, the number of platform cores, and to the amount of usable available memory.

The platforms that this author uses are an Apple Mac Pro<sup>®</sup>, and a MacBook Pro<sup>®</sup> running Mac OS X version 10.7.x. Those platforms have four (4) 3 GHz cores and 16 GB of RAM. Both platforms are configured for 64-bit processing and run at the 64-bit rate when using 4.3a.

# 1.2 FIRST PRINCIPLES AS APPLIED TO MODEL DEFINITION

A First Principles Analysis is derived from the fundamental laws of nature. In the case of the model considered in this book or when developing additional models from any other source material, the reader needs to be able to show that the calculated results obtained from the model are consistent with the laws of physics and with the expected properties of materials employed in the building of the model. In the case of this Non-Relativistic (Classical) Physics Analysis, the physical laws of conservation require that what goes in (as mass, energy, charge, etc.) must come out (as mass, energy, charge, etc.) or must accumulate within the boundaries of the model. To do otherwise violates fundamental physics principles.

The reader must be able to determine by inspection of the model that the appropriate factors for the material properties of each domain and for the boundary conditions have been considered in the development of the specifications for the particular geometry. He must also be knowledgeable of the implicit assumptions and default specifications that are normally incorporated into the COMSOL Multiphysics software model. Failure to consider the results of incorporation of the default specifications can lead to errors and to subsequent failure of the model.

# 1.3 SOME COMMON SOURCES OF MODELING ERRORS

There are four primary sources of common modeling errors: insufficient initial analysis, insufficient concern for critical details, lack of a proper understanding of the basic principles required for the creation of an adequate model, and an insufficient understanding of the basic defining details needed to yield an adequate model to yield correct answers to the fundamental questions required to fulfill the needs of the modeling goals.

Primarily, the most frequent modeling errors are those that result from the model builder exercising insufficient attention to either the development of the details of the model or the incorporation into the model of conceptual errors and/or the generation of keying errors during data/parameter/formula entry.

One major source of errors occurs during the process of naming variables. The model builder should be careful to never give the same name to his variables as COMSOL gives to the default variables {1, 2, 3}. COMSOL Multiphysics software seeks a value for the designated variable everywhere within its operating domain. When two or more variables have the same name, an error is created.

Human errors can best be avoided by using uniquely distinguishable characters in variable names. For example, if at all possible, never use a lower case L, a number 1, and/or an upper case I, which in some fonts are relatively indistinguishable. Similarly, do not use an upper case O and/or the number 0. Give your variables meaningful names (T\_input, T\_output, T\_high, etc.). Also, variable names are case-sensitive, i.e., T\_input is not the same as T\_INPUT.

The first rule in model development is to clearly understand the exact problem you plan to solve and then specify in detail what aspects of the problem you plan to address in the model that you build. The specifications of the modeling problem to be solved should include a

#### 4 • RF Module The Three Stub Tuner

list of the magnitudes and of the relative contribution provided by the particular physical properties of the materials employed in the model that are vital to the functioning of the anticipated model. Also, you need to determine the relative degree of interaction between the employed materials.

Always build your initial model to solve for the minimum necessary information. It will converge more rapidly. A more comprehensive model can always be developed at some time in the future.

You should carefully investigate the problem that you wish to understand. Then build your model carefully. Typical physical properties that are probably coupled in any developed model are heat and geometrical expansion/contraction (liquid, gas, solid), current flow and heat generation/reduction, phase change and geometrical expansion/contraction (liquid, gas, solid) and/or heat generation/reduction, and chemical reactions. There may also be others.

Having done the initial model evaluation analysis and written a hierarchical list, you should then estimate the best physical, least coupled, lowest dimensionality model building approach to achieve the most meaningful First Approximation Model.

# CHAPTER **2**

# *APPLICABLE RF THEORY*

## 2.1 ELECTRICAL IMPEDANCE THEORY

The concept of electrical impedance, as used in Alternating Current (AC) theory, is an expansion on the basic concept of resistance as illustrated by Ohm's Law, in Direct Current (DC) theory. Ohm's Law was discovered by Georg Ohm and as published in 1827 [4], is:

$$I = \frac{V}{R} \tag{2.1}$$

Where: I = Current in Amperes [A]

V = Voltage (Electromotive Force) in Volts [V]

R = Resistance in Ohms [ohm].

In AC theory, both voltage (V) and current (I) alternate periodically as a function of time. Typically, the alternating behavior (frequency (f)) of the voltage and current are separately represented as either a single sinusoidal wave or as a sum of several sinusoidal waves. The analysis of complex waveforms is typically handled by Fourier {5} Analysis.

In this case, however, for clarity, the exploration of the concept of impedance will be confined to single frequency analysis. The concept

#### 6 • RF Module The Three Stub Tuner

of impedance was developed and named by Oliver Heaviside {6} in 1886. Arthur E. Kennelly {7} reformulated impedance in the currently used complex number formulation in 1893.

The first factor that needs to be considered when expanding modeling calculations from the DC realm (frequency equals zero (f=0)) to the AC realm (frequency greater than zero (f>0)) is that the resistance (R) maps into the impedance (Z), as follows [8]:

$$Z = R + j \left( \omega L - \frac{1}{\omega C} \right) = R + j X = \left( R^2 + X^2 \right)^{1/2} e^{j \tan^{-1}(X/R)} \quad (2.2)$$

Where: Z = Complex Impedance [ohm]

R =Resistance in Ohms [ohm]

 $j = (-1)^{1/2}$  (imaginary unit)

 $\omega = 2\pi f = Angular Frequency$ 

X = Reactance [ohm]

L = Inductance [henry]

C = Capacitance [farad].

A second factor that needs to be considered by the modeler when modeling in the AC realm is the skin depth  $(\delta)$  {9}. In any material, as a function of the complex permittivity {10}, electromagnetic waves (AC) will be attenuated (dissipated, turned into heat, etc.) and shifted in phase as a function of the distance (depth) traveled in that material.

Consider, for example, for a transverse electromagnetic wave propagating in the Z direction, the voltage relationship would be expressed as follows:

$$E_{x} = E_{0} * e^{-kz} = E_{0} * e^{-az} * e^{-j*\beta z}$$
(2.3)

Where:  $E_x$  = Transverse Electromagnetic wave propagating in the Z direction

 $E_0 =$  Scalar Voltage Amplitude

k =Complex Propagation constant

$$j = (-1)^{1/2}$$

e = Base of Natural Logarithms

 $\alpha$  = Attenuation Constant

 $\beta$  = Wave Solution Constant

And where a is:

$$a = \omega * \left( \frac{\mu\varepsilon}{2} \left( 1 + \left( 1 + \left( \frac{\sigma}{\omega\varepsilon} \right)^2 \right)^{\frac{1}{2}} \right) \right)^{\frac{1}{2}}$$
(2.4)

And where:

$$\begin{split} \varepsilon &= \text{permittivity} \\ \mu &= \text{permeability} \\ \omega &= \text{angular frequency} \\ \sigma &= \text{conductivity.} \end{split}$$

For a good conductor, where  $1 << \sigma/\omega\epsilon$ , the 1's in the above equation can be ignored and then *a* becomes:

$$a = \sqrt{\frac{\omega\mu\sigma}{2}}.$$
 (2.5)

The skin depth ( $\delta$ ) is the point at which the amplitude of the signal of interest decreases to  $E_0^* e^{-1}$ .

Therefore,  $\delta$  is:

$$\delta = \frac{1}{a}.\tag{2.6}$$

# CHAPTER 3

# *DESIGNING THE THREE STUB TUNER MODEL*

A stub {11} is a length of transmission line or waveguide that is connected to the active circuit at one end only. The stub can be either open-circuited or short-circuited at the unconnected end. In this case, the stubs are short-circuited at the unconnected end and there are three stubs distributed along the length of the waveguide segment. See Figure 1.

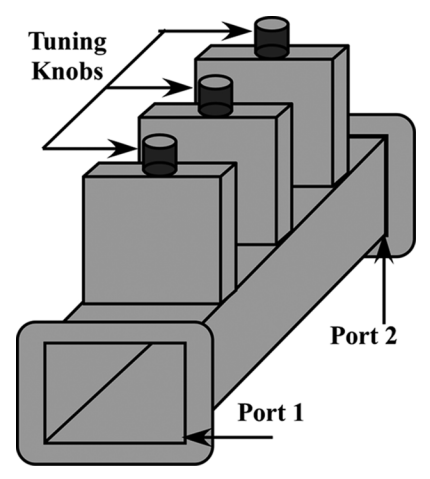

FIGURE 1. Three Stub Tuner.

Figure 1 shows a diagram of a section of rectangular waveguide with three adjustable stubs distributed along the upper surface of the waveguide. The Figure 1 configuration is the basis of the model in this book. Each of the waveguide stubs is a hollow rectangular cavity in a similar manner to the primary waveguide.

Each stub is orthogonally mechanically coupled, as shown in Figure 1, to the primary inner waveguide cavity, via an aperture in the top-wall of the waveguide. These stub-connected apertures in the top-wall electromagnetically couple the stubs to the main waveguide cavity {12}.

The stubs are short-circuited at the unconnected end and opencircuited at the waveguide-connected end. Rotating each knob shown in Figure 1, at the top of each stub, varies the electrical and the mechanical length of each stub. Stub tuners may be designed to have any number of stubs (1, 2, 3, etc.). However, consideration must be given to such factors as ease of tuning and cost of fabrication. See Figure 2.

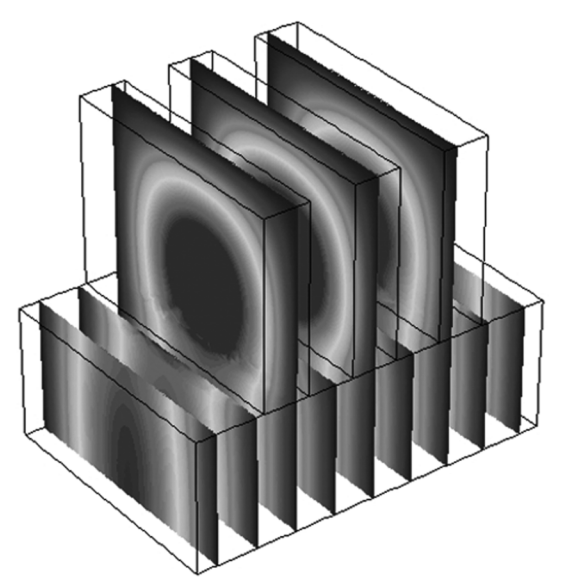

FIGURE 2. Three Stub Tuner Calculated Field-Distribution Solution.

As can be seen in the calculated field-distribution solution displayed in Figure 2, three (3) stubs have been appended along the length of the waveguide to strive for an optimized performance of the final tuner design. The construction details of this model are presented and discussed in the body of this book.

# BUILDING THE THREE STUB TUNER MODEL USING THE RF MODULE IN COMSOL MULTIPHYSICS 4.X

In this book, the RF Module of the COMSOL Multiphysics software (version 4.3a) is employed to perform a two-port S-parameter analysis of a three stub tuner in the range of 2.2 to 3.3 GHz, the electromagnetic field results of which are shown in Figure 2.

S-parameter analysis {13, 14} is one of a number of different methodologies that can be used to analyze the properties of circuits at RF and microwave frequencies. The S-parameter methodology employs matched-load terminations at each of the ends of the main waveguide, rather than using short-circuit or open-circuit terminations. The use of S-parameter methodology lends itself well for use in the processing of complex matrices and complex matrix calculations. The Model Builder Tree of the completed COMSOL Multiphysics model is shown in Figure 3.

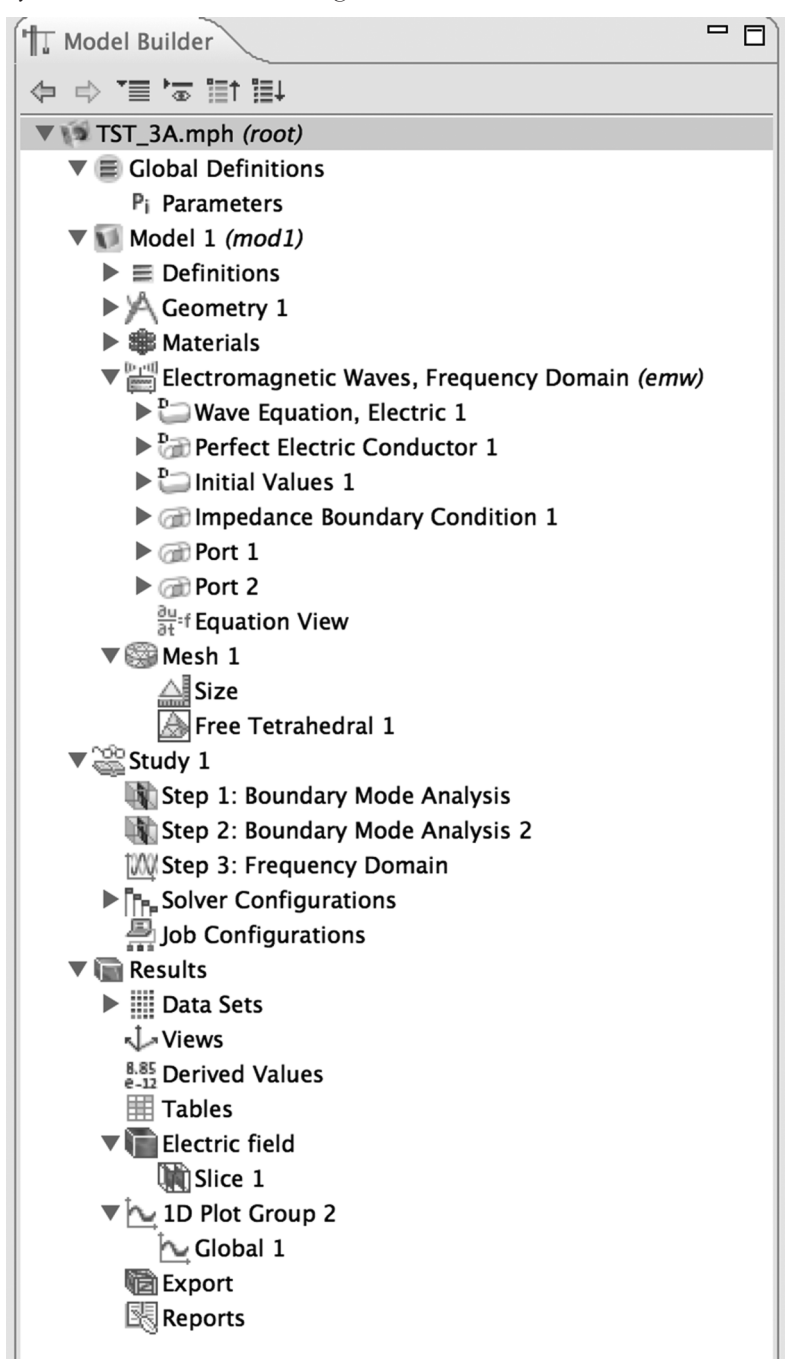

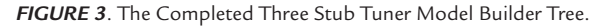

## 4.1 BUILDING THE THREE STUB TUNER MODEL

You may start building the Three Stub Tuner Model on the COMSOL Multiphysics Desktop in Model Builder by:

Select > 3D

Click > Next

Select > Radio Frequency > Electromagnetic Waves, Frequency Domain (emw)

Click > Add Physics

Click > Next

Select > Custom Studies > Empty Study

Click > Finish (Flag)

Click Geometry 1

Select Length unit mm from the Pull-down bar in the Geometry window

Click Build All

Figure 4 shows the initial Model Builder Tree.

| T Model Builder                                                                                                    | A Geometry Model Library 🕸 Material Browser                                                                                                    | - 0 |
|----------------------------------------------------------------------------------------------------|----------------------------------------------------------------------------------------------------|-----|
|                                                                                                    | Build All                                                                                                    | 2   |
| <ul> <li>Image: Second second se</li></ul> | Junits     Scale values when changing units     Length unit:     mm     Angular unit:     Degrees     Advanced     Geometry representation:     CAD Import Module kernel     Default relative repair tolerance:     1.0E-6     Automatic rebuild:     On | •   |
|                                                                                                    |                                                                                                    |     |

FIGURE 4. Initial Three Stub Tuner Model Builder Tree.

In the next set of steps, the 3D Three Stub Tuner Model is configured to use Boundary Mode Analysis {15, 16, 17}. Using Boundary Mode Analysis sets up the parametric configuration for the creation and analysis of the Three Stub Tuner Ports, Port 1 (Input) and Port 2 (Output).

Right-Click > Study 1 in the Model Builder Select > Study Steps > Boundary Mode Analysis

See Figure 5.

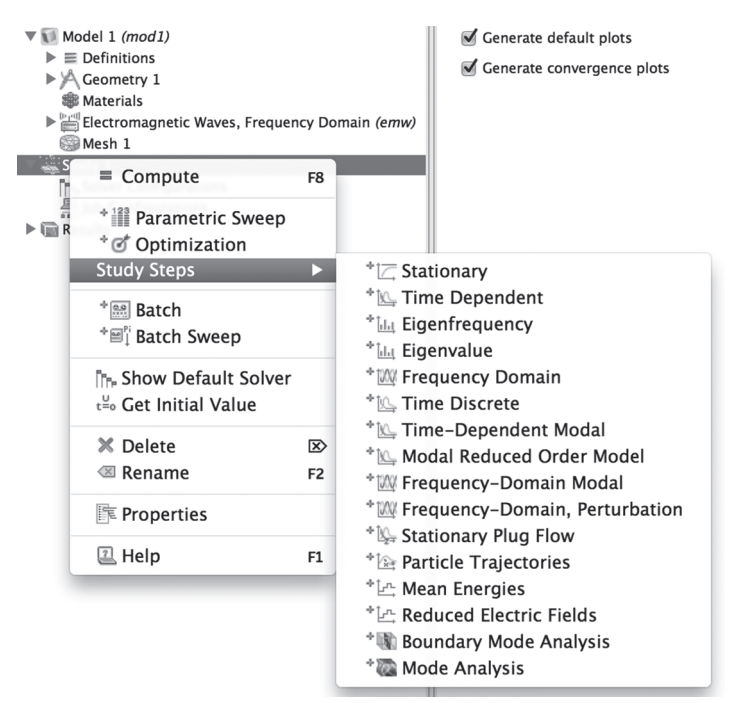

FIGURE 5. Boundary Mode Analysis Selection.

| <b>TABLE 1</b> . Doutidary Mode Analysis Step Setting | TABLE | 1. | Boundar | v Mode | Analysis | Step | Settings |
|-------------------------------------------------------|-------|----|---------|--------|----------|------|----------|
|-------------------------------------------------------|-------|----|---------|--------|----------|------|----------|

| Parameter          | Step 1       | Step 2       |
|--------------------|--------------|--------------|
| # of modes         | 1            | 1            |
| Search for modes   | 50           | 50           |
| Transform          | out of plane | out of plane |
| Port name          | 1            | 2            |
| Analysis frequency | 2.45[GHz]    | 2.45[GHz}    |

Configure Step 1: Boundary Mode Analysis Settings as shown in Table 1.

Figure 6 shows the Boundary Mode Study settings for Step 1 as configured.

| T Model Builder    | Boundary Mode Analysis                                                                                                    | Model                                             | Library   | 🟶 Material Browser | - 8 |
|--------------------|----------------------------------------------------------------------------------------------------|---------------------------------------------------|-----------|--------------------|-----|
| t≣ t≣ t≣ a' ≣r ⇔ ⇒ |                                                                                                    |                                                   |           |                    | 2   |
| ▼                  | Study Settings Desired number of modes: Search for modes around: Transform: Port name: Mode analysis frequency: Physics and Variables Se Modify physics rae and | 1<br>50<br>Out-of-;<br>1<br>2.45[GHz]<br>election | plane wav | e number           | •   |
| ▶ 🔚 Results        | Modify prigates the and     Physics     Electromagnetic Wave     Values of Dependent Vai     Mesh Selection     Study Extensions                                | s, Frequ                                          | Solve for | Physics settings   | •   |

FIGURE 6. Boundary Mode Analysis Study Settings, Port 1.

Configure Step 2: Boundary Mode Analysis Settings as shown in Table 1.

Figure 7 shows the Boundary Mode Study Settings for Step 2 as configured.

| T Model Builder                               | Boundary Mode Analysis                      | Model          | Library      | B Material Browser | - 0 |
|-----------------------------------------------|---------------------------------------------|----------------|--------------|--------------------|-----|
|                                               |                                             |                |              |                    | 2   |
| ▼ () TST_3A.mph (root)                        |                                             |                |              |                    |     |
| ▼ Wodel 1 (mod1)<br>► 	≡ Definitions          | Desired number of modes:                    | 1              |              |                    |     |
| ► A Geometry 1                                | Search for modes around:<br>Transform:      | 50<br>Out-of-r | olane wave   | number             | \$  |
| Electromagnetic Waves, Frequency Domain (emw) | Port name:                                  | 2              |              |                    |     |
| Study 1<br>Step 1: Boundary Mode Analysis     | Mode analysis frequency:                    | 2.45[GHz]      |              |                    |     |
| Solver Configurations                         | <ul> <li>Modify physics tree and</li> </ul> | variables fo   | or study ste | ep                 |     |
| ► The Results                                 | Physics                                     |                | Solve for    | Discretization     |     |
|                                               | Electromagnetic Wave                        | s, Frequ       | ~            | Physics settings   | •   |
|                                               | Values of Dependent Va                      | riables        |              |                    |     |
|                                               | Mesh Selection                              |                |              |                    |     |
|                                               | Study Extensions                            |                |              |                    |     |

**FIGURE 7**. Boundary Mode Analysis Study Settings, Port 2.

| Step  | Value    |
|-------|----------|
| Start | 2.2e9    |
| Step  | 1.1e9/49 |
| Stop  | 3.3e9    |

TABLE 2. Frequency Domain Settings

Right-Click > Study 1 in Model Builder

Select > Study Steps > Frequency Domain, Step 3 Figure 8 shows Step 3 selection.

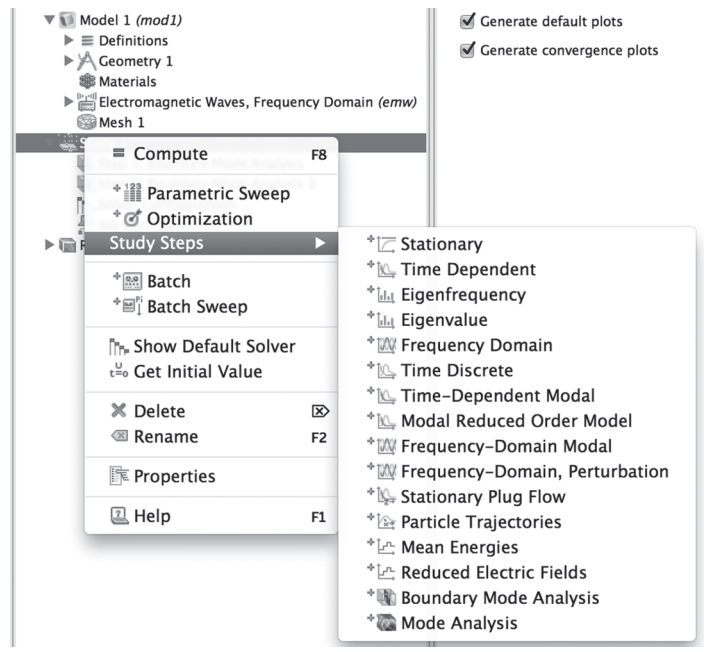

FIGURE 8. Frequency Domain, Step 3 Selection.

The Frequency Domain Settings are shown in Table 2.

Click > Step 3: Frequency Domain

Select > Frequency Domain settings window

Click > the Range Settings button

Enter the parameters shown in Table 2

See Figure 9.

| Model Builder                                        | 🕅 Frequency Domain 🛛 🔛 Model Library 🕸 Material Browser                                |
|------------------------------------------------------|----------------------------------------------------------------------------------------|
|                                                      |                                                                                        |
| ▼ 15T_3A.mph (root)                                  | ▼ Study Settings                                                                       |
| ▼ Model 1 (mod1) ► ≡ Definitions                     | Frequencies: Hz                                                                        |
| ► ≻ Geometry 1                                       | Load parameter values:                                                                 |
| Electromagnetic Waves, Frequency Domain (emw) Mesh 1 | Browse Read File                                                                       |
| Study 1                                              | Results While Solving                                                                  |
| Step 2: Boundary Mode Analysis 2                     |                                                                                        |
| Kight Step 3: Frequency Domain                       | Modify physics tree and variables for study step                                       |
| Solver Configurations                                | Physics Solve for Discretization                                                       |
| ► The Results                                        | Electromagnetic Waves, Frequ 🗸 Physics settings 👻                                      |
|                                                      | Values of Dependent Variables                                                          |
|                                                      | Mesh Selection                                                                         |
|                                                      | Study Extensions                                                                       |
|                                                      | ○ ○ ○ Range                                                                            |
|                                                      | Entry method: \$\$\$\$\$\$\$\$\$\$\$\$\$\$\$\$\$\$\$\$\$\$\$\$\$\$\$\$\$\$\$\$\$\$\$\$ |
|                                                      | Start: 2.2e9                                                                           |
|                                                      | Step: 1.1e9/49                                                                         |
|                                                      | Stop: 3.3e9                                                                            |
|                                                      | Function to apply to all values: None +                                                |
|                                                      | Cancel Add Replace                                                                     |

FIGURE 9. Frequency Domain, Step 3 Settings, as Configured.

## 4.2 THE THREE STUB TUNER MODEL GEOMETRY

The Three Stub Tuner geometry comprises the union of 4 rectangular prisms. The prism configuration data is defined in Table 3. In this model, the parameters are collected in one location so that they can be conveniently modified, if needed.

| Parameter  | Value      | Description             |
|------------|------------|-------------------------|
| Wg_ht      | 43.18[mm]  | Waveguide inside height |
| Wg_dp      | 86.36[mm]  | Waveguide inside depth  |
| Wg_wd      | 122.45[mm] | Waveguide inside width  |
| x0_cnr     | 0[mm]      | x corner of Waveguide   |
| y0_cnr     | 0[mm]      | y corner of Waveguide   |
| z0_cnr     | 0[mm]      | z corner of Waveguide   |
| Stb1_ht    | 6.1224[cm] | Tuning stub height      |
| Stb1_dp    | 86.36[mm]  | Tuning stub width       |
| Stb1_wd    | 1.5306[cm] | Tuning stub length      |
| x1_cnr     | 22.959[mm] | x corner of stub        |
| y1_cnr     | 0[mm]      | y corner of stub        |
| z1_cnr     | 43.18[mm]  | z corner of stub        |
| Stb2_ht    | 6.1224[cm] | Tuning stub height      |
| Stb2_dp    | 86.36[mm]  | Tuning stub width       |
| Stb2_wd    | 1.5306[cm] | Tuning stub length      |
| x2_cnr     | 53.571[mm] | x corner of stub        |
| y2_cnr     | 0[mm]      | y corner of stub        |
| z2_cnr     | 43.18[mm]  | z corner of stub        |
| Stb3_ht    | 6.1224[cm] | Tuning stub height      |
| Stb3_dp    | 86.36[mm]  | Tuning stub width       |
| Stb3_wd    | 1.5306[cm] | Tuning stub length      |
| x3_cnr     | 84.184[mm] | x corner of stub        |
| y3_cnr     | 0[mm]      | y corner of stub        |
| z3_cnr     | 43.18[mm]  | z corner of stub        |
| sigma_wall | 6.3e7[S/m] | Wall conductivity       |

TABLE 3. Three Stub Tuner Geometry Parameters

The data from Table 3 should be entered in the model, as follows: Right-Click > Global Definitions > Select Parameters Enter the Table 3 data in the Parameters edit window See Figure 10.

| Parameter | s 🛛 🔛 Model Library | Material Browse | r                       |  |
|-----------|---------------------|-----------------|-------------------------|--|
|           |                     |                 |                         |  |
| Paramete  | ers                 |                 |                         |  |
| Name      | Expression          | Value           | Description             |  |
| Wg_ht     | 43.18[mm]           | 0.043180 m      | Waveguide inside height |  |
| Wg_dp     | 86.36[mm]           | 0.086360 m      | Waveguide inside depth  |  |
| Wg_wd     | 122.45[mm]          | 0.12245 m       | Waveguide inside width  |  |
| x0_cnr    | 0[mm]               | 0 m             | x corner of Waveguide   |  |
| y0_cnr    | 0[mm]               | 0 m             | y corner of Waveguide   |  |
| z0_cnr    | 0[mm]               | 0 m             | z corner of Waveguide   |  |
| Stb1_ht   | 6.1224[cm]          | 0.061224 m      | Tuning stub height      |  |
| Stb1_dp   | 86.36[mm]           | 0.086360 m      | Tuning stub width       |  |
| Stb1_wd   | 1.5306[cm]          | 0.015306 m      | Tuning stub length      |  |
| x1_cnr    | 22.959[mm]          | 0.022959 m      | x corner of stub        |  |

FIGURE 10. First Half of Global Parameter Data, as Configured.

See Figure 11.

| Parameters | Model Library 🏶 | Material Browser |                    |   |
|------------|-----------------|------------------|--------------------|---|
|            |                 |                  |                    | 2 |
| Parameter  | rs              |                  |                    |   |
| Name       | Expression      | Value            | Description        |   |
| y1_cnr     | 0[mm]           | 0 m              | y corner of stub   |   |
| z1_cnr     | 43.18[mm]       | 0.043180 m       | z corner of stub   |   |
| Stb2_ht    | 6.1224[cm]      | 0.061224 m       | Tuning stub height |   |
| Stb2_dp    | 86.36[mm]       | 0.086360 m       | Tuning stub width  |   |
| Stb2_wd    | 1.5306[cm]      | 0.015306 m       | Tuning stub length |   |
| x2_cnr     | 53.571[mm]      | 0.053571 m       | x corner of stub   |   |
| y2_cnr     | 0[mm]           | 0 m              | y corner of stub   |   |
| z2_cnr     | 43.18[mm]       | 0.043180 m       | z corner of stub   |   |
| Stb3_ht    | 6.1224[cm]      | 0.061224 m       | Tuning stub height |   |
| Stb3_dp    | 86.36[mm]       | 0.086360 m       | Tuning stub width  |   |
| Stb3_wd    | 1.5306[cm]      | 0.015306 m       | Tuning stub length |   |
| x3_cnr     | 84.184[mm]      | 0.084184 m       | x corner of stub   |   |
| y3_cnr     | 0[mm]           | 0 m              | y corner of stub   |   |
| z3_cnr     | 43.18[mm]       | 0.043180 m       | z corner of stub   |   |
| sigma_wall | 6.3e7[S/m]      | 6.3000E7 S/m     | Wall conductivity  |   |

FIGURE 11. Second Half of Global Parameter Data, as Configured.

Build the Three Stub Tuner geometry as follows:

Right-Click > Geometry 1

Select Block

Go to the Block 1 Settings window and enter the first six (6) parameters\* in the Size and Shape and Position global data parameters edit windows.

\*(Be sure to enter the appropriate Global Parameter name for each of the Size and Shape and Position edit fields, guided by the information in the Global Parameter Description field for each Global Parameter.)

See Figure 12.

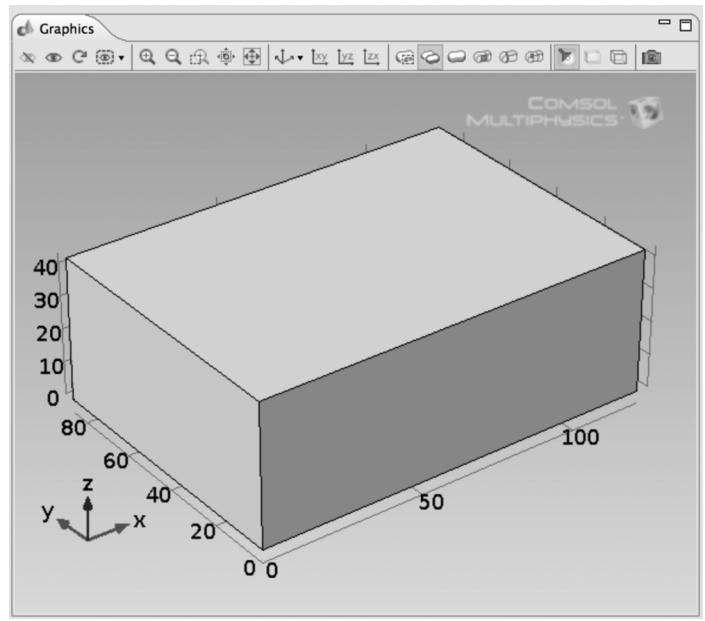

FIGURE 12. Block Parameters and Waveguide, without Stubs.

Create each of the additional Blocks (Tuned Stubs) using the same methodology. Use one set of six (6) global data parameters for each new block.

**Right-Click Geometry 1** 

Select Block

Go to the Block 2 Settings window and enter the second group of six (6) parameters in the Size and Shape and Position global data parameters edit windows.

See Figure 13.

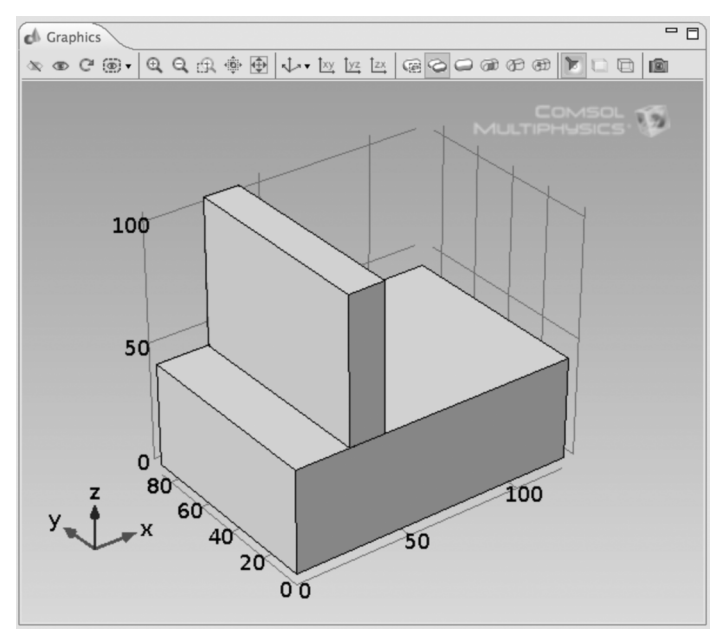

FIGURE 13. Block Parameters and Waveguide, with One Stub.

Right-Click > Geometry 1

Select Block

Go to the Block 3 Settings window and enter the third group of six (6) parameters in the Size and Shape and Position global data parameters edit windows.

## See Figure 14.

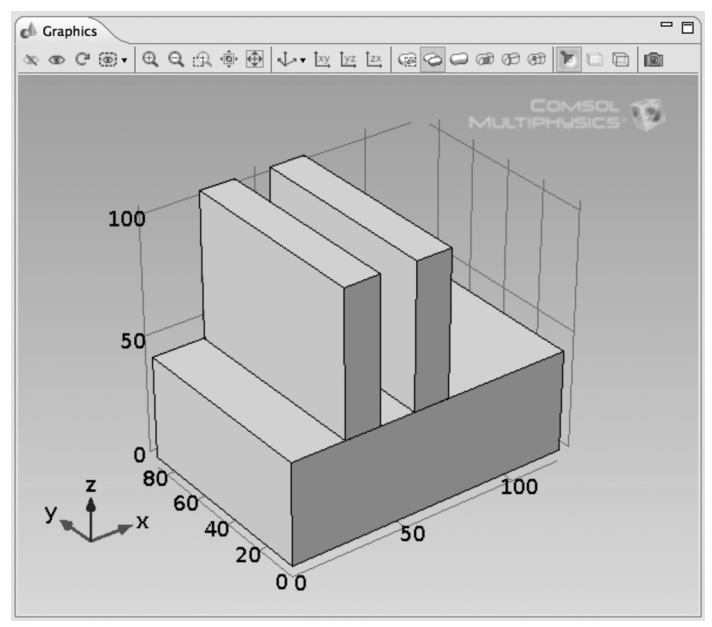

FIGURE 14. Block Parameters and Waveguide, with Two Stubs.

Right-Click > Geometry 1

Select Block

Go to the Block 4 Settings window and enter the fourth group of six (6) parameters in the Size and Shape and Position global data parameters edit windows.

See Figure 15.

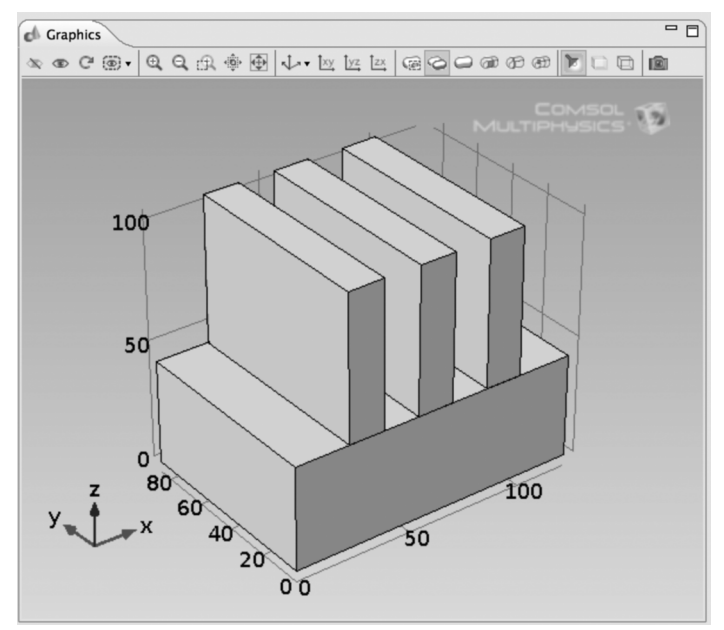

FIGURE 15. Block Parameters and Waveguide, with Three Stubs.

Once all four (4) blocks have been created, then:

Right-Click > Geometry 1

Select Boolean Operations > Union

Click > Zoom Extents in the Graphics Toolbar

Select all four  $\left(4\right)$  of the domains and add them to the Union Selection window

Uncheck the Keep interior boundaries checkbox

See Figure 16.

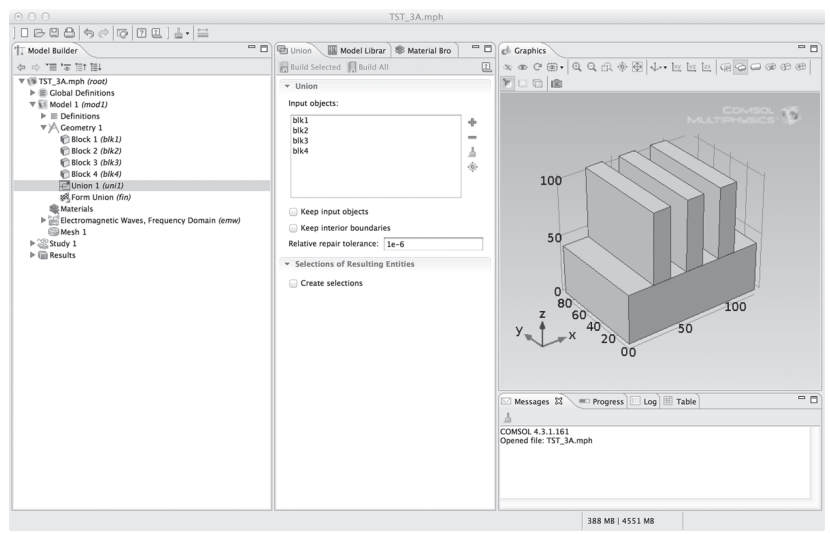

FIGURE 16. Union of the Waveguide and the Three Stubs.

### Click Build All

The last parameter entry in Table 3 is the value of the wall conductivity, which will be used in defining the wall material of the Three Stub Tuner walls and is used in calculating the wall losses of the tuner.

## 4.3 THE THREE STUB TUNER MODEL MATERIALS

The Three Stub Tuner Model comprises two materials: the domain = vacuum and the (wall) boundaries = very thin conductive sheets (e.g., Silver).

Right-Click > Model Builder > Model 1 > Materials

Select Material from the pop-up window

Right-Click > Material 1

Select > Rename

Enter Vacuum as the name of the material

Click OK

In the Material Selection edit window, add Domain 1

In the Material > Material Contents edit window enter the values of the properties shown in Table 4

TABLE 4. Three Stub Tuner Material: Vacuum

| Property                | Name     | Value  | Unit |
|-------------------------|----------|--------|------|
| relative permittivity   | epsilonr | 1      | 1    |
| relative permeability   | mur      | 1      | 1    |
| electrical conductivity | sigma    | 1.0e-9 | S/m  |
#### See Figure 17.

| See entire Entiry Selection<br>Selection: All domains                                                                                                    | See the first prectors<br>See the first prectors<br>See th | Seenetric entity level: Domain  Selection: All domains                                                                                                    | 0.01               | netric Entity Select                                                                                                    | ion    |                         |            |           |    |
|----------------------------------------------------------------------------------------------------|----------------------------------------------------------------------------------------------------|----------------------------------------------------------------------------------------------------|--------------------|----------------------------------------------------------------------------------------------------|--------|-------------------------|------------|-----------|----|
| Geometric entity level: Domain  Selection: All domains  All domains  Override  Overrides:                                                                                                    | Geometric entity level: Domain  Selection: All domains  All domains  Override Overridden by: Overrides:                                                                                                    | Geometric entity level: Domain  Selection: All domains  All domains  Override Override Overrides:                                                                                                    | leon               | neuric Entity Select                                                                                                    |        |                         |            |           |    |
| Selection: All domains                                                                                                    | Selection: All domains                                                                                                    | Selection: All domains                                                                                                    | Geo                | metric entity level:                                                                                                    | Doma   | un                      |            |           | \$ |
| 1<br>• Override<br>Overriden by:<br>Overrides:                                                                                                    | 1<br>• • • •<br>• • •<br>• • •<br>• • •<br>• • •<br>• • •<br>• • •<br>• • •<br>• • •<br>• • •<br>• • •<br>• • •<br>• • •<br>• • •<br>• • •<br>• • •<br>• • •<br>• • •<br>• • •<br>• • •<br>• • •<br>• • •<br>• • • •<br>• • • •<br>• • • •<br>• • • •<br>• • • •<br>• • • •<br>• • • •                                                                                                    | 1<br>• Override<br>Overridden by:<br>Overrides:                                                                                                    | Sele               | ction:                                                                                                    | All do | omains                  |            |           | \$ |
| • Override<br>Overridden by:                                                                                                    | Override Overrides:                                                                                                    | Override Overrides:                                                                                                    | 1                  |                                                                                                    |        |                         |            | 6         | ÷  |
| Override Overrides:                                                                                                    | Override Overrides:                                                                                                    | Override Overrides:                                                                                                    |                    |                                                                                                    |        |                         |            | した<br>一部  | 1  |
| Override Overrides:                                                                                                    | Override Overrides:                                                                                                    | Override Overrides:                                                                                                    |                    |                                                                                                    |        |                         |            |           |    |
| Vverrides:                                                                                                    | Vverride<br>Overridden by:<br>Overrides:                                                                                                    | Vverride<br>Overridden by:<br>Overrides:                                                                                                    |                    |                                                                                                    |        |                         |            | , iĝi,    |    |
| Override Overrides:                                                                                                    | Vverride<br>Overridden by:<br>Overrides:                                                                                                    | r Override<br>Overridden by:<br>Overrides:                                                                                                    |                    |                                                                                                    |        |                         |            |           |    |
| Overridden by:                                                                                                    | Overridden by:<br>Overrides:                                                                                                    | Overridden by:<br>Overrides:                                                                                                    | 0                  | verride                                                                                                    |        |                         |            |           |    |
| Overrides:                                                                                                    | Overrides:                                                                                                    | Overrides:                                                                                                    |                    |                                                                                                    |        |                         |            |           |    |
|                                                                                                    |                                                                                                    |                                                                                                    | Ove                | rridden by:                                                                                                    |        |                         |            |           |    |
|                                                                                                    |                                                                                                    |                                                                                                    | Ove                | rridden by:<br>rrides:                                                                                                    |        |                         |            |           |    |
|                                                                                                    |                                                                                                    |                                                                                                    | Ove                | rridden by:<br>rrides:                                                                                                    |        |                         |            |           |    |
| Material Properties                                                                                                    | Material Properties                                                                                                    | Material Properties                                                                                                    | Ove<br>Ove         | rridden by:<br>rrides:<br>aterial Properties                                                                                |        |                         |            |           |    |
| Material Properties<br>Material Contents                                                                                                    | Material Properties                                                                                                    | Material Properties<br>Material Contents                                                                                                    | Ove<br>Ove<br>Ma   | rridden by:<br>rrides:<br>aterial Properties<br>aterial Contents                                                            |        |                         |            |           |    |
| Material Properties<br>Material Contents                                                                                                    | Material Properties           Material Contents           IProperty                                                                                                    | Material Properties<br>Material Contents                                                                                                    | Ove<br>Ove<br>Ma   | rridden by:<br>rrides:<br>aterial Properties<br>aterial Contents                                                            |        | Name                    | Value      |           |    |
| Material Properties Material Contents Property Name Value Unit Kelative permittivity epsilonr 1 1                                                                                                    | Material Properties       Material Contents       Property     Name       Value     Unit       V     Relative permittivity                                                                                                    | Material Properties Material Contents Property Name Value Unit Kelative permittivity epsilonr 1 1                                                                                                    | Over<br>Over<br>Ma | rridden by:<br>rrides:<br>aterial Properties<br>aterial Contents<br>Property<br>Relative permittivit                        |        | Name                    | Value      | Unit      |    |
| Material Properties       Material Contents       Property     Name     Value     Unit       Value     Relative permittivity     epsilonr     1     1       Relative permeability     mur     1     1 | Material Properties         ✓ Material Contents         Property       Name       Value       Unit         ✓ Relative permittivity       epsilonr       1       1         ✓ Relative permeability       mur       1       1                                                                                                    | Material Properties       Material Contents       Property     Name     Value     Unit       V     Relative permittivity     epsilonr     1     1       V     Relative permeability     mur     1     1 | Over<br>Over<br>Ma | rridden by:<br>rrides:<br>aterial Properties<br>aterial Contents<br>Property<br>Relative permittivit<br>Relative permeabili | y      | Name<br>epsilonr<br>mur | Value<br>1 | Unit<br>1 |    |

FIGURE 17. Materials Properties of Vacuum, as Configured.

Right-Click > Model Builder > Model 1 > Materials Select Material from the pop-up window Right-Click > Material 2 > Select > Rename Enter Lossy Wall Material as the name of the material Click OK

TABLE 5. Three Stub Tuner Material: Lossy Wall Material

| Property                | Name     | Value      | Unit |
|-------------------------|----------|------------|------|
| relative permittivity   | epsilonr | 1          | 1    |
| relative permeability   | mur      | 1          | 1    |
| electrical conductivity | sigma    | sigma_wall | S/m  |

In the Material Geometric Entity Selection edit window, Select Boundary from the pull-down list. Add Boundaries 2-23 to the Selection edit window.

See Figure 18.

| eometric Entity Selecti | ion                                                                                                    |    |
|-------------------------|----------------------------------------------------------------------------------------------------|----|
| Geometric entity level: | Boundary                                                                                                    | \$ |
| Selection:              | Manual                                                                                                    | \$ |
| 16                      |                                                                                                    | 4  |
| 17                      |                                                                                                    |    |
| 18                      | L-E                                                                                                    |    |
| 19                      |                                                                                                    | 4  |
| 20                      |                                                                                                    |    |
| 21                      | ۱۹۵۰ - ۱۹۵۰ - ۱۹۵۰ - ۱۹۹۰ - ۱۹۹۰ - ۱۹۹۰ - ۱۹۹۰ - ۱۹۹۰ - ۱۹۹۰ - ۱۹۹۰ - ۱۹۹۰ - ۱۹۹۰ - ۱۹۹۰ - ۱۹۹۰ - ۱۹۹۰ - ۱۹۹۰ - |    |
| 22                      |                                                                                                    |    |
| 23                      |                                                                                                    |    |

FIGURE 18. Domain Boundaries, as Configured.

In the Material > Material Properties > Basic Properties list:

Select and add the Basic Properties shown in Table 5

In the Material > Material Contents edit window:

Enter the parameter values for each property as shown in Table 5 See Figure 19.

|                                                                                                    | 🌚 Material Bro          | owser           |                      |
|----------------------------------------------------------------------------------------------------|-------------------------|-----------------|----------------------|
|                                                                                                    |                         |                 |                      |
|                                                                                                    |                         |                 |                      |
| verrides:                                                                                                    |                         |                 |                      |
|                                                                                                    |                         |                 |                      |
|                                                                                                    |                         |                 |                      |
|                                                                                                    |                         |                 |                      |
| Material Properties                                                                                                    |                         |                 |                      |
| Basic Properties                                                                                                    |                         |                 |                      |
| Acoustics                                                                                                    |                         |                 |                      |
| Electrochemistry Electromagnetic Models                                                                                                    |                         |                 |                      |
| Gas Models                                                                                                    |                         |                 |                      |
| Piezoelectric Models                                                                                                    |                         |                 |                      |
| Piezoresistive Models                                                                                                    |                         |                 |                      |
| Colid Machanics                                                                                                    |                         |                 |                      |
| Solid Mechanics                                                                                                    |                         |                 |                      |
| Solid Mechanics                                                                                                    |                         |                 |                      |
| Solid Mechanics                                                                                                    |                         |                 |                      |
| ▶ Solid Mechanics                                                                                                    |                         |                 |                      |
| ▶ Solid Mechanics                                                                                                    |                         |                 |                      |
| Solid Mechanics                                                                                                    |                         |                 |                      |
| Solid Mechanics                                                                                                    |                         |                 |                      |
| Solid Mechanics                                                                                                    |                         |                 |                      |
| ▶ Solid Mechanics<br>▶<br>ormain type:<br>Solid                                                                                                    |                         |                 | ¢                    |
| ▶ Solid Mechanics<br>▶<br>omain type:<br>Solid<br>Material Contents                                                                                                  |                         |                 | \$                   |
| <ul> <li>Solid Mechanics</li> <li>omain type:<br/>Solid</li> <li>Material Contents</li> <li>Property</li> </ul>                                                      | Name                    | Value           | ¢                    |
| <ul> <li>Solid Mechanics</li> <li>omain type:</li> <li>Solid</li> <li>Material Contents</li> <li>Property</li> <li>Relative permittivity</li> </ul>                  | Name<br>epsilonr        | Value<br>1      | \$<br>Unit<br>1      |
| <ul> <li>Solid Mechanics</li> <li>Image: Solid</li> <li>Material Contents</li> <li>Property</li> <li>Relative permittivity</li> <li>Relative permeability</li> </ul> | Name<br>epsilonr<br>mur | Value<br>1<br>1 | \$<br>Unit<br>1<br>1 |

FIGURE 19. Lossy Wall Properties, as Configured.

#### 4.4 THE THREE STUB TUNER MODEL ELECTROMAGNETIC WAVES, FREQUENCY DOMAIN CONFIGURATION

To configure the Electromagnetic Waves, Frequency Domain (emw) Module:

Right-Click > Electromagnetic Waves, Frequency Domain (emw) Module

Select Impedance Boundary Condition from the pop-up window

Click > Impedance Boundary Condition 1

In the Graphics window:

Select boundaries 2-23 (You may need to rotate the graphic to find all of the boundaries.)

Add them to the Selection edit window in the Impedance Boundary Condition Settings page

See Figure 20.

| oundary S  | election |      |  |      |          |
|------------|----------|------|--|------|----------|
| Selection: | Manual   |      |  |      | \$       |
| 16         |          | <br> |  | e.,  | 4        |
| 17         |          |      |  |      |          |
| 18         |          |      |  | ι¢.  |          |
| 19         |          |      |  | ĥ    | <u>.</u> |
| 20         |          |      |  | <br> |          |
| 21         |          |      |  | 10   |          |
| 22         |          |      |  |      |          |
| 23         |          |      |  |      |          |

FIGURE 20. Impedance Boundary Condition, as Configured.

 $Right-Click \,{>}\, Electromagnetic \, Waves, \, Frequency \, Domain \, (emw) \\ Module$ 

Select > Port from the pop-up window

 $\operatorname{Click} > \operatorname{Port} 1$ 

Select Boundary 1 in the Graphics window

Add Boundary 1 to the Port Selection window in the Port Page See Figure 21.

| ouridary selection |          |              |
|--------------------|----------|--------------|
| Selection: Manual  |          | \$           |
| 1                  |          | °. +         |
|                    |          | <b>F</b>     |
|                    |          | Ē 4          |
|                    |          | <b>+</b> اڤُ |
|                    |          |              |
|                    |          |              |
| Override and Cont  | ribution |              |
| Overridden by:     |          |              |
|                    |          |              |
|                    |          |              |

FIGURE 21. Port 1 Boundary Selection, as Configured.

In Port > Port Properties Set > Type of Port to Numeric

Set > Wave excitation for Port 1 to On

See Figure 22.

| Port name:                                                                            |         |
|---------------------------------------------------------------------------------------|---------|
| 1                                                                                     |         |
| Type of port:                                                                         |         |
| Numeric                                                                               | \$      |
|                                                                                       |         |
| Wave excitation at this port:                                                         |         |
| Wave excitation at this port:<br>On                                                   | \$      |
| Wave excitation at this port:<br>On<br>Port input power:                              | \$      |
| Wave excitation at this port:<br>On<br>Port input power:<br>Pin 1                     | ÷       |
| Wave excitation at this port:<br>On<br>Port input power:<br>$P_{in}$ 1<br>Port phase: | \$<br>W |

FIGURE 22. Port 1 Properties Settings, as Configured.

Right-Click > Electromagnetic Waves, Frequency Domain (emw) Module

Select Port from the pop-up window

Click > Port 2

Select Boundary 24 in the Graphics window

Add Boundary 24 to the Port Selection window in the Port Page See Figure 23.

| Roundary Selection<br>Selection: Manual<br>24                                | Port 🛛 🔠 Model Library 🏶 Material Browser |            |
|------------------------------------------------------------------------------|-------------------------------------------|------------|
| Selection: Manual   24  24  4  5  Coverride and Contribution  Coverriden by: | · · · · ·                                 |            |
| Selection: Manual ¢                                                          | Boundary Selection                        |            |
| 24<br>Solution<br>Override and Contribution<br>Overriden by:                 | Selection: Manual                         | \$         |
| • Override and Contribution<br>Overriden by:                                 | 24                                        | ھ 🕈        |
| • Override and Contribution<br>Overridden by:                                |                                           | <b>F</b>   |
| Override and Contribution                                                    |                                           | lin da     |
| Override and Contribution Overridden by:                                     |                                           | < <u> </u> |
| Override and Contribution Overridden by:                                     |                                           |            |
| Override and Contribution Overridden by:                                     |                                           |            |
| Overridden by:                                                               | Override and Contribution                 |            |
|                                                                              | Overridden by:                            |            |
|                                                                              |                                           |            |
|                                                                              |                                           |            |
|                                                                              |                                           |            |

FIGURE 23. Port 2 Boundary Selection, as Configured.

In Port > Port Properties

Set the Port name to 2

Set Type of port to Numeric

Set Wave excitation at this Port 2 to Off

See Figure 24.

| Port name:                    | <br> |
|-------------------------------|------|
| 2                             |      |
| Гуре of port:                 |      |
| Numeric                       | \$   |
| Nave excitation at this port: |      |
| Off                           | \$   |
|                               |      |

FIGURE 24. Port 2 Properties Settings, as Configured.

### 4.5 THE THREE STUB TUNER MODEL MESH CONFIGURATION

Right-Click > Model Builder > Model 1 > Mesh

Select Free Tetrahedral from the pop-up list

Click on Mesh 1 > Size

On the Size page, in the Element Size Parameters > Maximum element size edit window

Enter 6[mm] (This size is chosen to optimize the mesh element size.) See Figure 25.

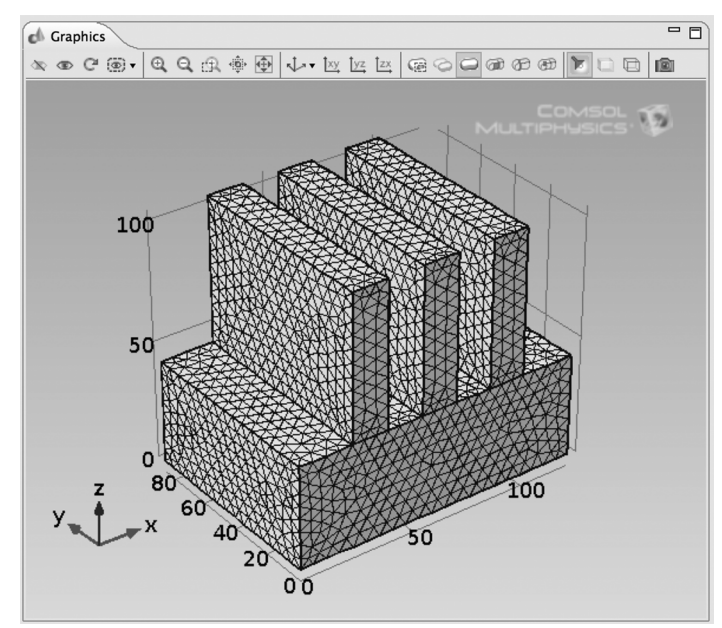

FIGURE 25. Meshed Model.

### 4.6 THE THREE STUB TUNER MODEL COMPUTATION

Right-Click on Study 1

Select Compute

See Figure 26.

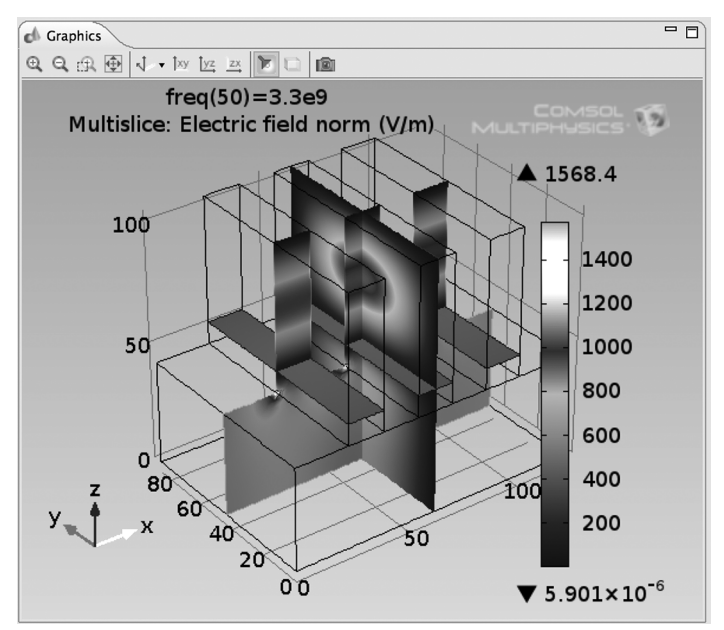

FIGURE 26. Calculated Three Stub Tuner Electric Field, Default Settings.

## *THREE STUB TUNER MODEL RESULTS*

The default plot is a Multislice plot with one plot plane in each of the primary directions (x, y, z).

To modify the plot so that it shows the electric field distribution in each of the Tuned-Stubs:

Right-Click > Results > Electric field > Multislice icon

Select Delete

Next:

Right-Click > Results > Electric field

Select > Slice

Click on Slice 1

On the Slice Settings page:

Enter 9 in the Slice > Plot > Plane Data > Planes edit window

Click Plot in the toolbar

To adjust the position of the Color Legend: Click > Results > Electric field Click > Color Legend Twistie on the 3D Plot Group page Select > Left from the Pull-down menu Click > Zoom Extents The resultant plot is shown in Figure 27.

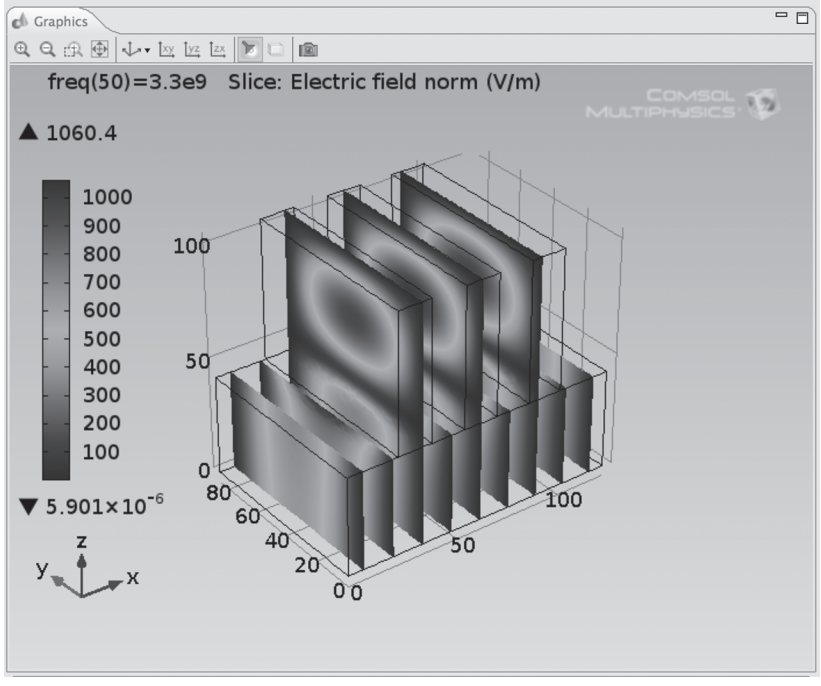

FIGURE 27. Calculated Three Stub Tuner Electric Field, Revised Settings.

# CHAPTER 6

## *THREE STUB TUNER MODEL VSWR CALCULATIONS*

The VSWR (Voltage Standing Wave Ratio) is defined mathematically as:

$$VSWR = \frac{1 + |S_{11}|}{1 - |S_{11}|} \tag{6.1}$$

Where  $S_{11}$  is the Port 1 scattering coefficient. The RF Module calculates  $S_{11}$ .

To plot the VSWR:

Right-Click on Model Builder > Results

Select 1D Plot Group from the pop-up list

Right-Click on 1D Plot Group 2

Select Global from the pop-up list

Click on Global

Enter, as the y-axis data Expression:

$$(1 + abs(emw. S11)) / (1 - abs(emw. S11)).$$
 (6.2)

#### Enter VSWR in the Description edit field

See Figure 28.

| Model Builder            | 🔁 Global 🛛 🔛 Model Library 🏶 Mate                                            | rial Browser 🛛 🗖 🗖 |
|--------------------------|------------------------------------------------------------------------------|--------------------|
|                          | Plot                                                                         | 2                  |
| ▼ 15T_3A.mph (root)<br>► | Data     Data set:     From paren                                            | nt 🗘 📰             |
| ► III Data Sets          | ▼ y-Axis Data                                                                | ₽ - ▷.             |
| 8.85 Derived Values      | Expression                                                                   | Unit Description   |
| Electric field           | (1+abs(emw.S11))/(1-abs(emw.S11))                                            | 1 VSWR             |
|                          | ↑ ↓ Expression:<br>(1+abs(emw.S11))/(1-abs(emw.S11))<br>Description:<br>VSWR |                    |

FIGURE 28. VSWR Calculation Settings.

 $\operatorname{Click} > \operatorname{Plot}$  in the Toolbar

The VSWR plot is shown in Figure 29.

See Figure 29.

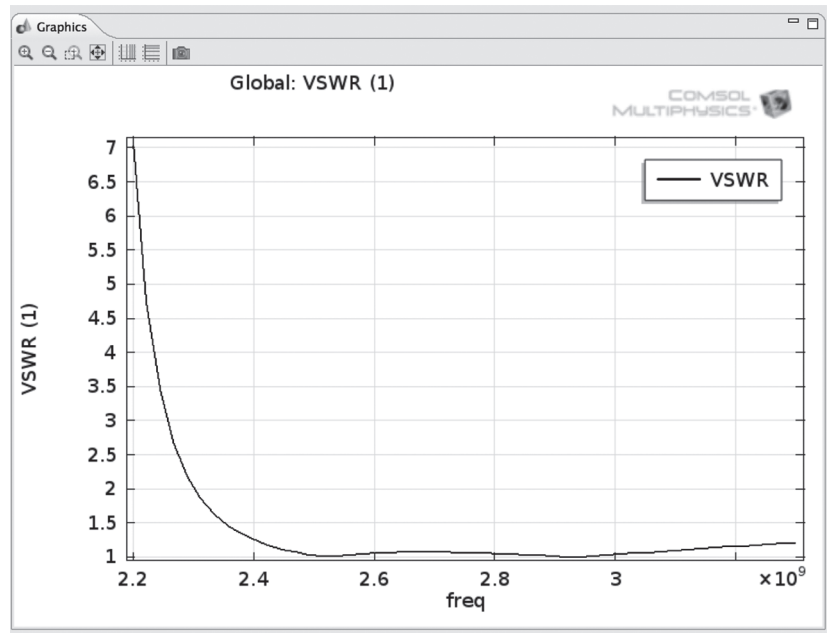

FIGURE 29. Three Stub Tuner Model VSWR Plot.

## CONCLUSIONS FROM THE THREE STUB TUNER MODEL

This book develops and presents a new model for the Three Stub Tuner, a critical microwave component. This Three Stub Tuner Model shows the electric field distribution and the VSWR. The VSWR graph shows that the Three Stub Tuner has almost no power reflection in the range from 2.4 GHz to 3.3 GHz.

This book demonstrates that the RF Module of COMSOL Multiphysics software can easily be employed to calculate power distribution and reflection analysis problems for microwave components. This model, in particular, is easily expanded to applications for rectangular waveguide components in both higher and lower frequency ranges.

For further guidance in COMSOL Multiphysics step-by-step modeling for RF and other areas of physics, see Reference {18}.

# CHAPTER 8

## FIRST VARIATION ON THE THREE STUB TUNER MODEL

In this variation, the height of the first stub will be increased. Open the Three Stub Tuner model TST\_3A.mph in COMSOL Multiphysics. Once opened, the COMSOL Multiphysics Desktop should appear as shown in Figure 30.

See Figure 30.

|                                                                                                    | TST_3A.mph                                                                                                    |                  |
|----------------------------------------------------------------------------------------------------|----------------------------------------------------------------------------------------------------|------------------|
|                                                                                                    |                                                                                                    |                  |
| Model Builder                                                                                                    | " 🗖 📐 Global 🔚 Model Library 🏶 Material Browser 👘 🗖                                                                                                    | Graphics         |
| (+ + + = + = + = + + + + + + + + + + + +                                                                                                    | Plot 📃                                                                                                    | Q, Q, A, ⊕       |
| V I TS_A.mph (real)<br>► Cable Definitions<br>► Cable Definitions<br>► Cable | Data     Data     Data     Data     Decomposition     y-Ada Data     \$     y-Ada Data     \$     y-& %     a     v     y-Ada Data     \$     y-& %     a     v     y-Ada Data     \$     y-& %     a     v     y-Ada Data     \$     y-& %     a     v     y-Ada Data     \$     y-& %     a     v     y-Ada Data     \$     y-& %     a     y-& %     y-     y-Ada Data     y-& %     y-     y- | Global: VSWR (1) |

*FIGURE 30*. Three Stub Tuner Model TST\_3A.mph on Desktop.

Save a copy of TST\_3A.mph as TST\_3AM1.mph. Open TST\_3AM1.mph on the COMSOL Multiphysics Desktop.

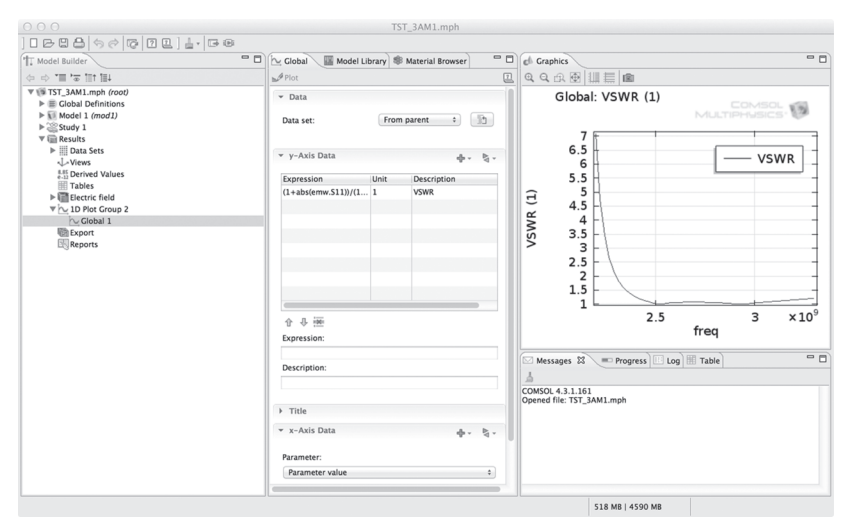

See Figure 31.

FIGURE 31. Three Stub Tuner Model TST\_3AM1.mph on Desktop.

Click > Global Definitions Twistie

Click > Parameters

See Figure 32.

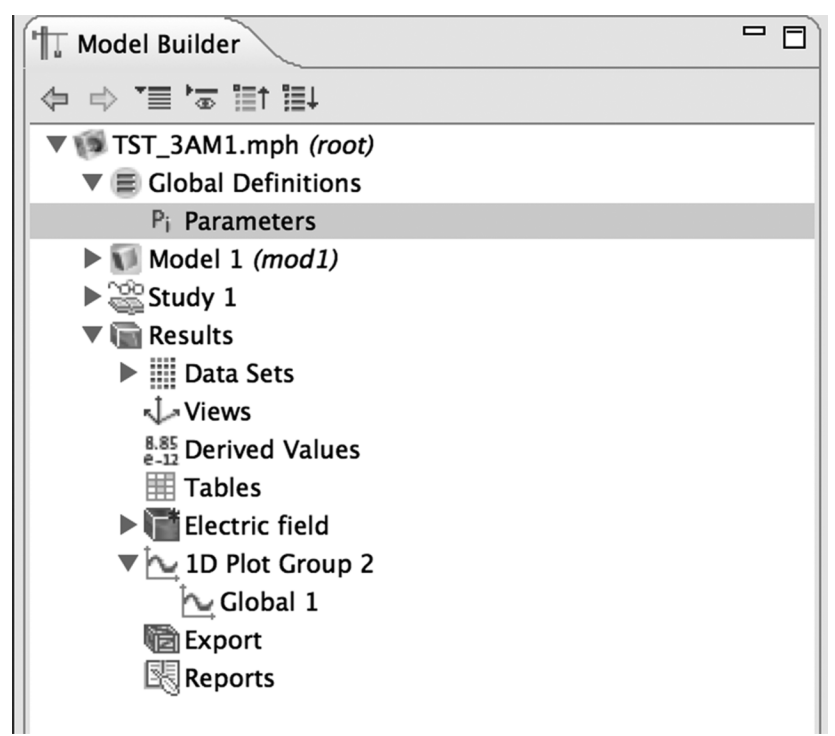

FIGURE 32. TST\_3AM1.mph Model Builder Tree.

In the Parameters file edit window,

Enter > Stb1\_ht = 6.1224[cm]\*9/8 in the Stb1\_ht Expressions edit window.

See Figure 33.

| Paramet    | ers            |            |                         |  |
|------------|----------------|------------|-------------------------|--|
| Name       | Expression     | Value      | Description             |  |
| Wg_ht      | 43.18[mm]      | 0.043180 m | Waveguide inside height |  |
| Wg_dp      | 86.36[mm]      | 0.086360 m | Waveguide inside depth  |  |
| Wg_wd      | 122.45[mm]     | 0.12245 m  | Waveguide inside width  |  |
| x0_cnr     | 0[mm]          | 0 m        | x corner of Waveguide   |  |
| y0_cnr     | 0[mm]          | 0 m        | y corner of Waveguide   |  |
| z0_cnr     | 0[mm]          | 0 m        | z corner of Waveguide   |  |
| Stb1_ht    | 6.1224[cm]*9/8 | 0.068877 m | Tuning stub height      |  |
| Stb1_dp    | 86.36[mm]      | 0.086360 m | Tuning stub width       |  |
| Stb1_wd    | 1.5306[cm]     | 0.015306 m | Tuning stub length      |  |
| x1_cnr     | 22.959[mm]     | 0.022959 m | x corner of stub        |  |
| y1_cnr     | 0[mm]          | 0 m        | y corner of stub        |  |
| z1_cnr     | 43.18[mm]      | 0.043180 m | z corner of stub        |  |
| Stb2_ht    | 6.1224[cm]     | 0.061224 m | Tuning stub height      |  |
| Stb2_dp    | 86.36[mm]      | 0.086360 m | Tuning stub width       |  |
| Stb2_wd    | 1.5306[cm]     | 0.015306 m | Tuning stub length      |  |
|            |                |            |                         |  |
| 合导运        | 68             |            |                         |  |
| Name:      |                |            |                         |  |
| Stb1_ht    |                |            |                         |  |
| Expression | :              |            |                         |  |
| 6 1224[cm  | 1*0/8          |            |                         |  |

FIGURE 33. TST\_3AM1.mph Parameters File Edit Window, Stb1\_ht (Modified).

Click > Model 1 (mod1) Twistie Click > Geometry 1 In the Geometry edit window, Click > Build All See Figure 34.

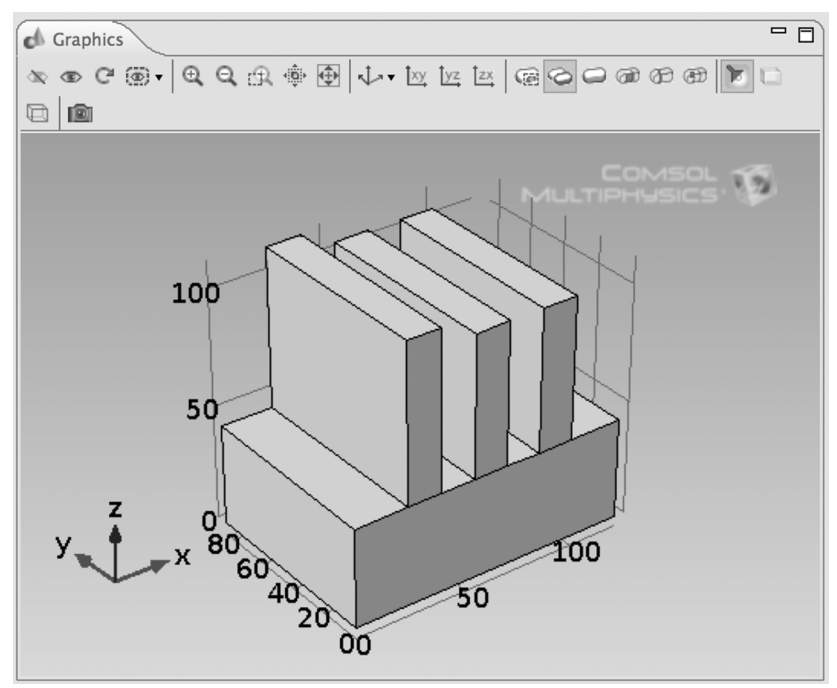

FIGURE 34. Three Stub Tuner Geometry (Modified).

You should now notice that the first stub (Stb1\_ht) is slightly taller than the other two stubs.

Next, the model needs to be re-meshed. Click > Mesh 1 Right-Click > Mesh 1 Select > Build All See Figure 35.

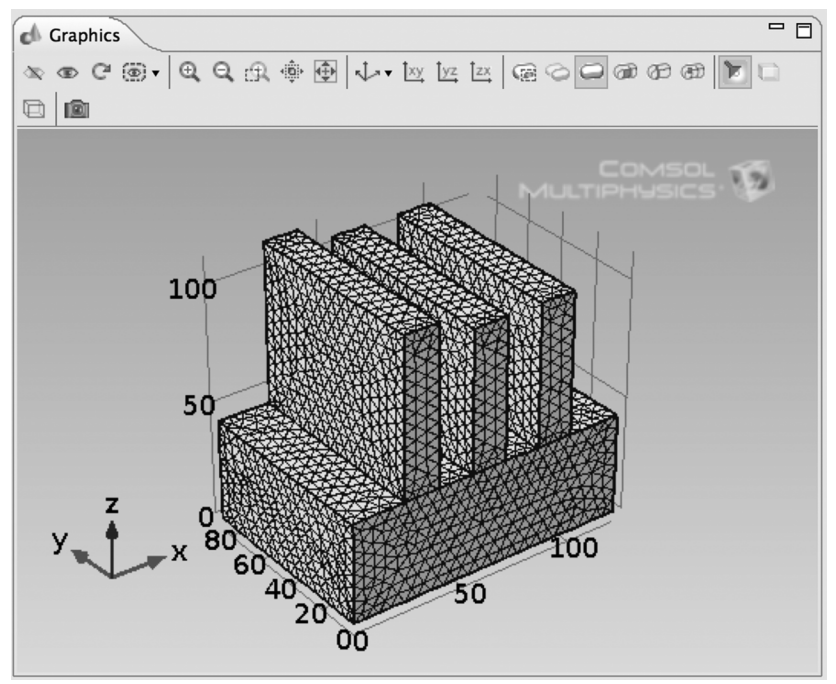

FIGURE 35. Three Stub Tuner Geometry (Modified) Meshed.

The number of mesh elements in this meshed model will be about 1.3% larger than that of the first model, due to the increased size of the first stub.

Having now meshed the model, the results of this change can now be computed.

Click > Study 1 Right-Click > Study 1 Select > Compute

See Figure 36.

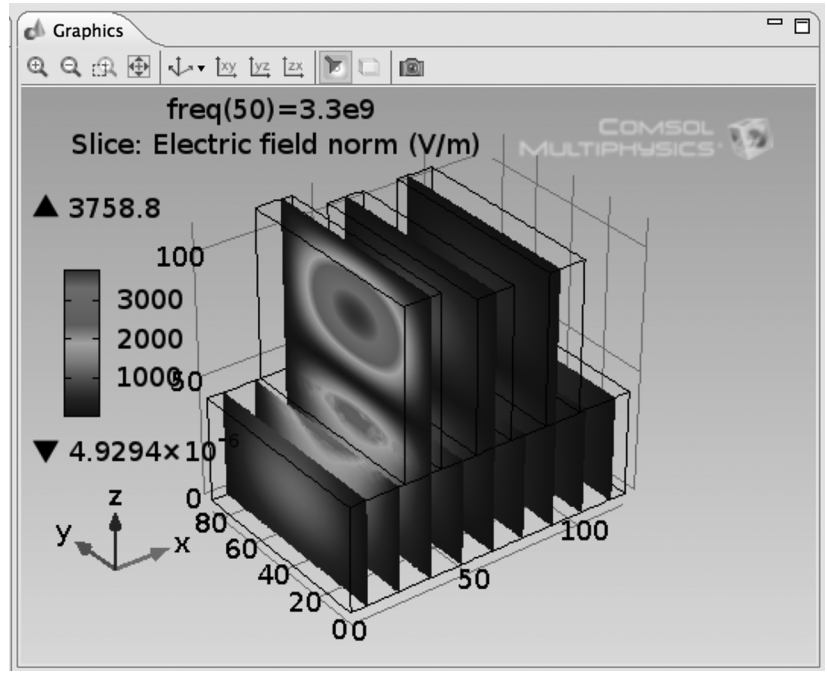

FIGURE 36. Three Stub Tuner (Modified) Electric Field Distribution.

Click > Results > 1D Plot Group 2 Twistie

 $\operatorname{Click} > \operatorname{Global} 1$ 

See Figure 37.

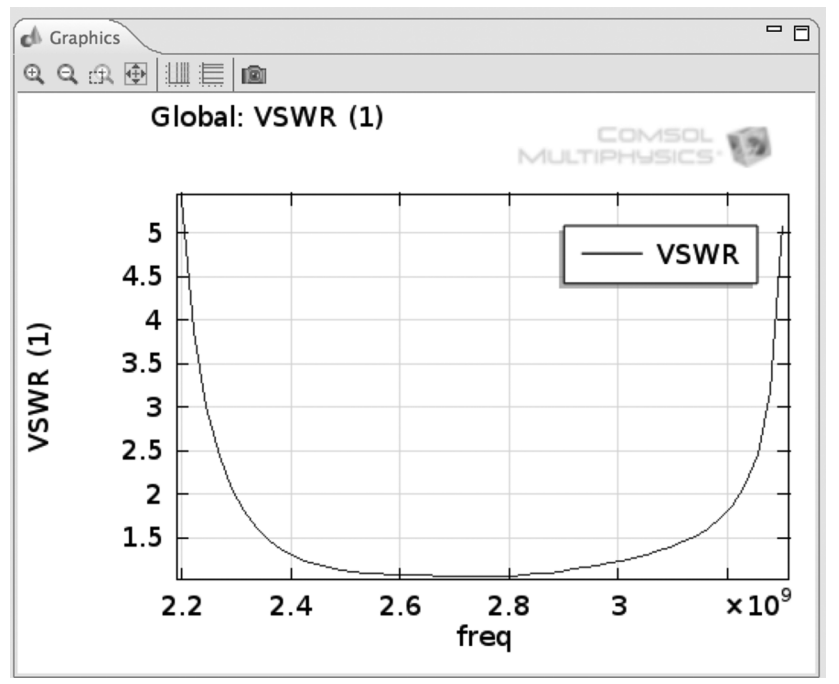

FIGURE 37. Three Stub Tuner (Modified) VSWR.

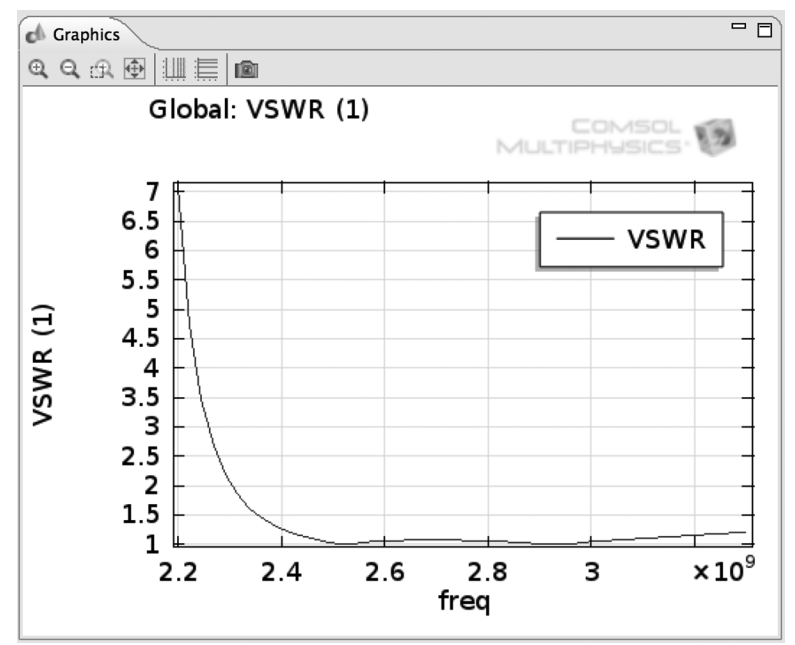

For comparison see Figure 38.

FIGURE 38. Three Stub Tuner VSWR.

By comparing Figure 37 to Figure 38, it can be seen that the slight elongation of the First Stub, by the 9/8 ratio, changes the Three Stub Tuner from a high-pass filter to a band-pass filter. The band-pass filter has optimum transmission in the 2.4 GHz to 3.0 GHz range.

# CHAPTER 9

## SECOND VARIATION ON THE THREE STUB TUNER MODEL

In this second variation, the height of the second stub will be increased. Open the Three Stub Tuner model TST\_3A.mph in COMSOL Multiphysics. Once opened, the COMSOL Multiphysics Desktop should appear as shown in Figure 39.

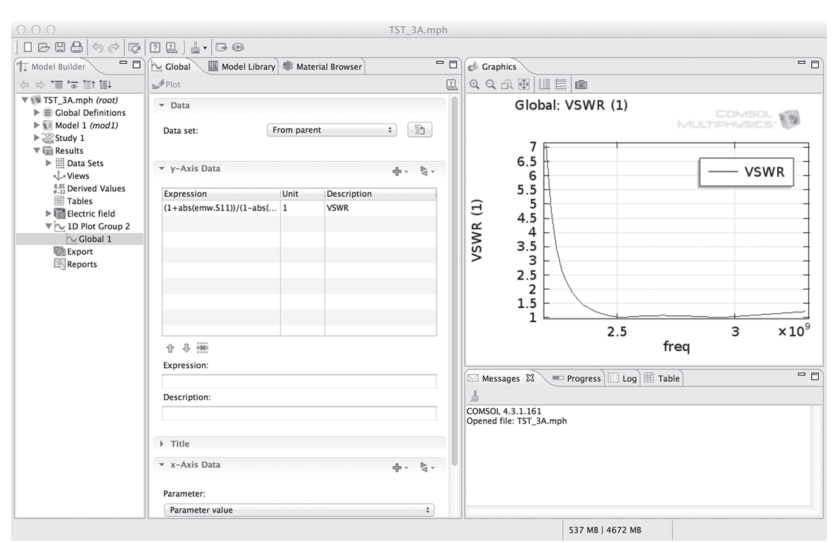

FIGURE 39. Three Stub Tuner Model TST\_3A.mph on Desktop.

See Figure 39.

### Save a copy of TST\_3A.mph as TST\_3AM2.mph. Open TST\_3AM2.mph on the COMSOL Multiphysics Desktop.

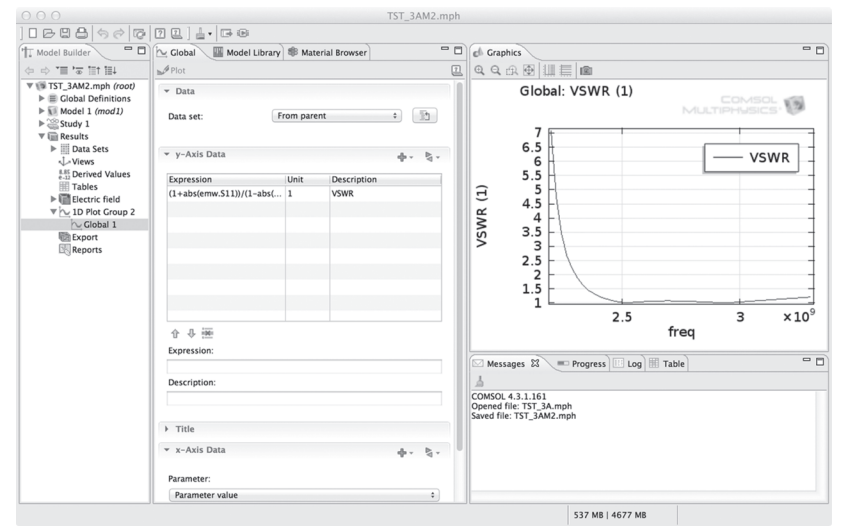

See Figure 40.

FIGURE 40. Three Stub Tuner Model TST\_3AM2.mph on Desktop.

Click > Global Definitions Twistie

Click > Parameters

See Figure 41.

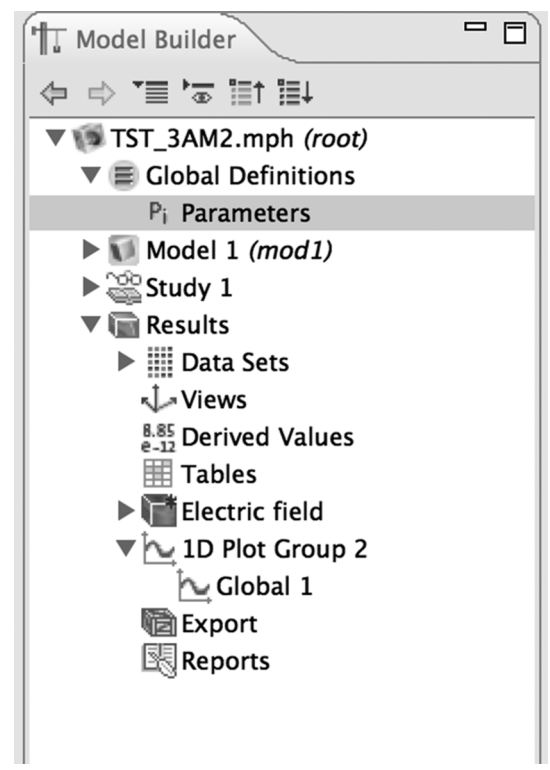

FIGURE 41. TST\_3AM2.mph Model Builder Tree.

In the Parameters file edit window,

Enter > Stb2\_ht = 6.1224[cm]\*9/8 in the Stb2\_ht Expressions edit window.

See Figure 42.

| Paramet      | ers            |            |                       |
|--------------|----------------|------------|-----------------------|
| Name         | Expression     | Value      | Description           |
| Wg_ht        | 43.18[mm]      | 0.043180 m | Waveguide inside heig |
| Wg_dp        | 86.36[mm]      | 0.086360 m | Waveguide inside dept |
| Wg_wd        | 122.45[mm]     | 0.12245 m  | Waveguide inside widt |
| x0_cnr       | 0[mm]          | 0 m        | x corner of Waveguide |
| y0_cnr       | 0[mm]          | 0 m        | y corner of Waveguide |
| z0_cnr       | 0[mm]          | 0 m        | z corner of Waveguide |
| Stb1_ht      | 6.1224[cm]     | 0.061224 m | Tuning stub height    |
| Stb1_dp      | 86.36[mm]      | 0.086360 m | Tuning stub width     |
| Stb1_wd      | 1.5306[cm]     | 0.015306 m | Tuning stub length    |
| x1_cnr       | 22.959[mm]     | 0.022959 m | x corner of stub      |
| y1_cnr       | 0[mm]          | 0 m        | y corner of stub      |
| z1_cnr       | 43.18[mm]      | 0.043180 m | z corner of stub      |
| Stb2_ht      | 6.1224[cm]*9/8 | 0.068877 m | Tuning stub height    |
| Stb2_dp      | 86.36[mm]      | 0.086360 m | Tuning stub width     |
| Stb2_wd      | 1.5306[cm]     | 0.015306 m | Tuning stub length    |
| A 11 12      |                |            |                       |
| T ♥<br>Name: | e u            |            |                       |
| Sth2 ht      |                |            |                       |
|              | •              |            |                       |
| -vhiession   | •              |            |                       |

FIGURE 42. TST\_3AM2.mph Parameters File Edit Window, Stb2\_ht (Modified 2).

Click > Model 1 (mod1) Twistie Click > Geometry 1 In the Geometry edit window, Click > Build All See Figure 43.

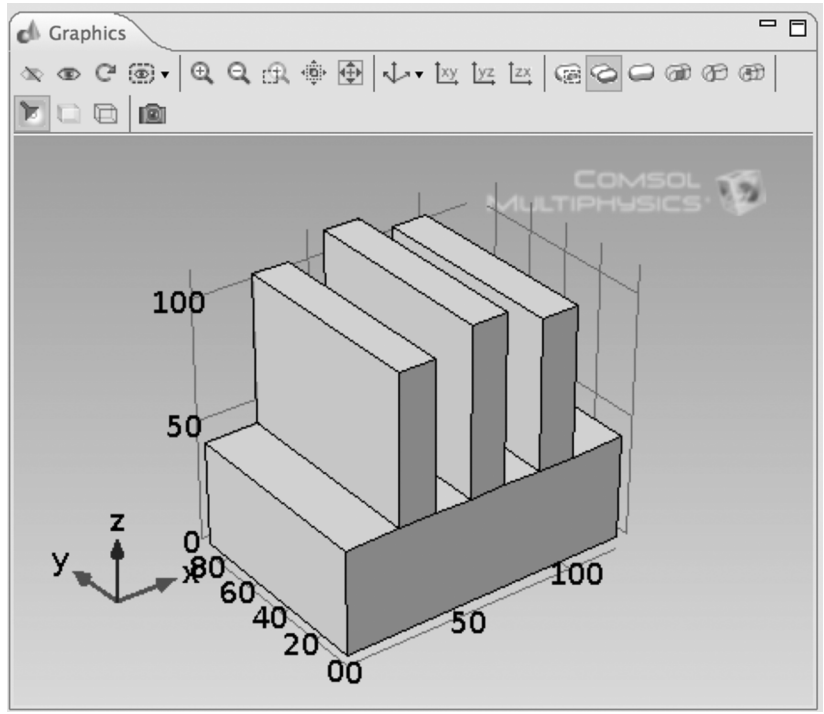

FIGURE 43. Three Stub Tuner Geometry (Modified 2).

You should now notice that the second stub (Stb2\_ht) is slightly taller than the other two stubs.

Next, the model needs to be re-meshed. Click > Mesh 1 Right-Click > Mesh 1 Select > Build All See Figure 44.

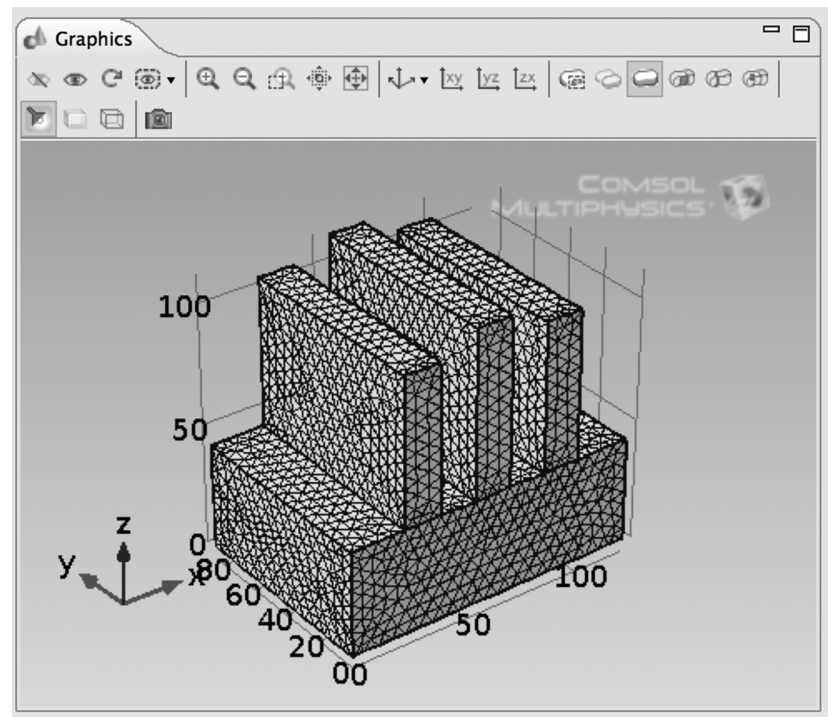

FIGURE 44. Three Stub Tuner Geometry (Modified 2) Meshed.

The number of mesh elements in this meshed model will be about 1.3% larger than that of the first model, due to the increased size of the second stub. Having now meshed the model, the results of this change can now be computed.

Click > Study 1 Right-Click > Study 1 Select > Compute See Figure 45.

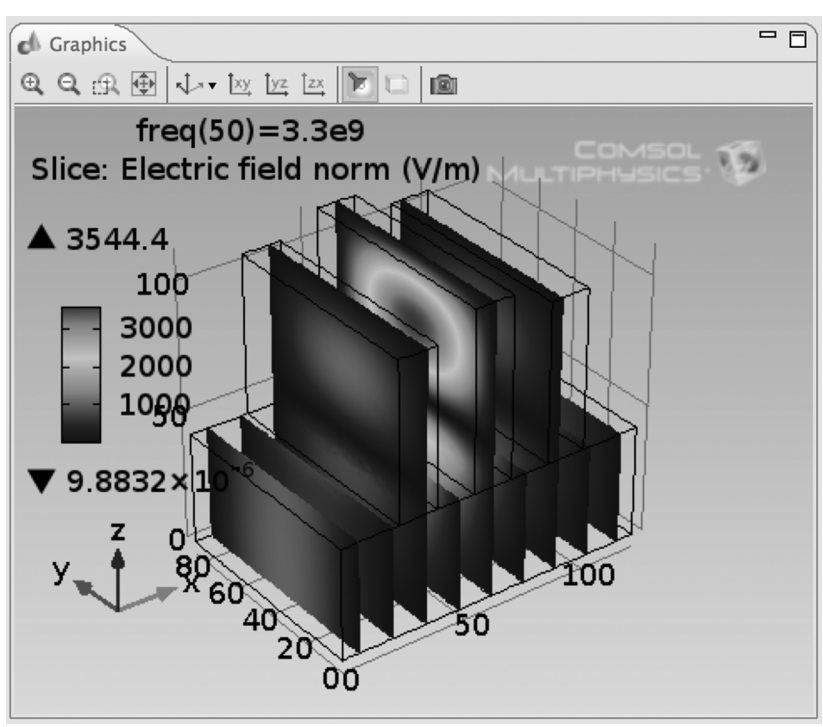

FIGURE 45. Three Stub Tuner (Modified 2) Electric Field Distribution.

Click > Results > 1D Plot Group 2 Twistie Click > Global 1 See Figure 46.

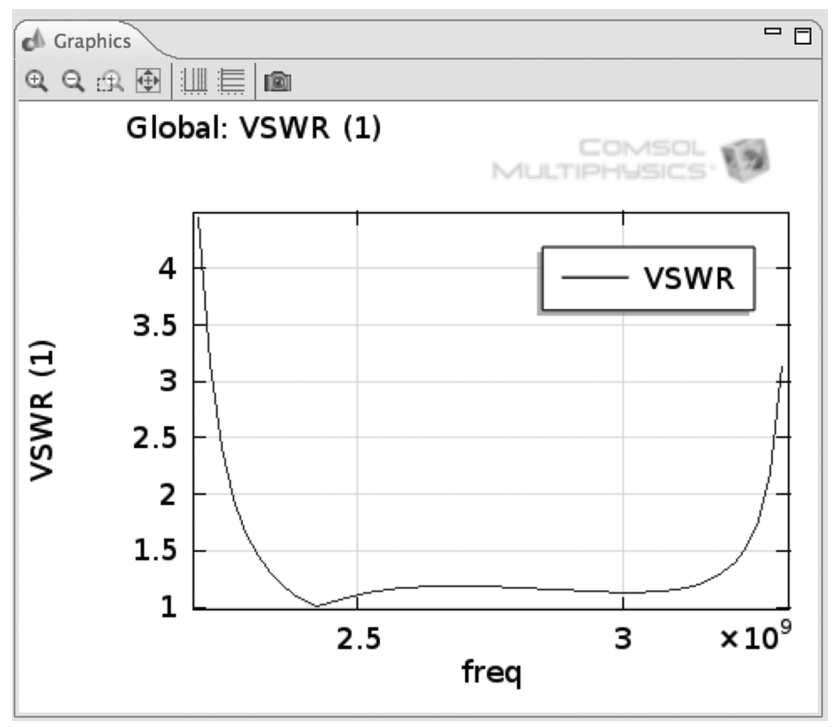

FIGURE 46. Three Stub Tuner (Modified 2) VSWR.
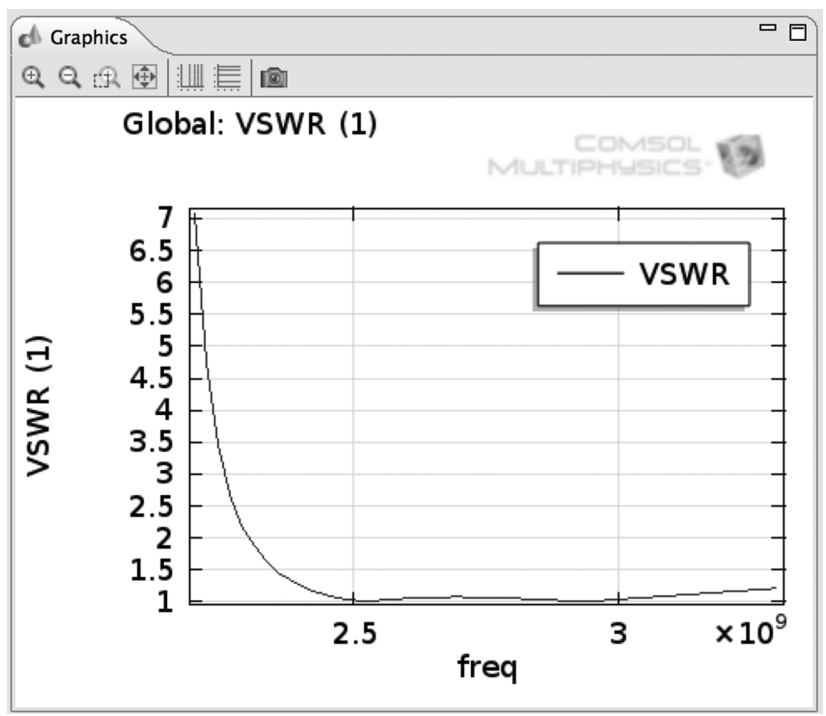

For comparison see Figure 47.

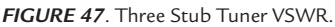

By comparing Figure 46 to Figure 47, it can be seen that the slight elongation of the second stub, by the 9/8 ratio, changes the Three Stub Tuner from a high-pass filter to a band-pass filter. The band-pass filter has optimum transmission in the 2.3 GHz to 3.2 GHz range.

## CHAPTER

## THIRD VARIATION ON THE THREE STUB TUNER MODEL

In this third variation, the height of the third stub will be increased. Open the Three Stub Tuner model TST\_3A.mph in COMSOL Multiphysics. Once opened, the COMSOL Multiphysics Desktop should appear as shown in Figure 48.

See Figure 48.

|                                                                                                    | TST 3A.mph                                                |                                                                                                    |  |
|----------------------------------------------------------------------------------------------------|-----------------------------------------------------------|----------------------------------------------------------------------------------------------------|--|
| 1000000000000                                                                                                  | 1.60                                                      |                                                                                                    |  |
| Model Builder                                                                                                  | 🛛 🗠 Global 📲 Model Library 🏶 Material Browser 👘 🗖         | Graphics                                                                                                    |  |
| (c) c) = '≡ '≡ (c) c)                                                                                          | Plot                                                      | L Q Q A @                                                                                                    |  |
| ▼ (1) TST_3A.mph (root)<br>► (1) Global Definitions<br>► (1) Model 1 (mod 1)<br>► (2) Study 1<br>▼ (1) Results | Data     Data set:     From parent                        | Global: VSWR (1)                                                                                                    |  |
| ▶ III Data Sets<br>√→ Views                                                                                    | 👻 y-Axis Data 🎂 🗸 🏷                                       | 6.5<br>6 VSWR                                                                                                    |  |
| 8.85<br>e-12<br>Derived Values                                                                                 | Expression Unit Description                               | 5.5                                                                                                    |  |
| I Tables<br>► Electrifield<br>► 1D Prot Group 2<br>► Colonal 1<br>Export<br>Reports                            | (1+abs(emw.S11))/(1 1 VSWR                                | T 5<br>4.5<br>5.5<br>1.5<br>1.5<br>2.5<br>5.5<br>1.5<br>1.5<br>2.5<br>5.5<br>5.5<br>7<br>7<br>5.5<br>7<br>7<br>7<br>7<br>7<br>7<br>7<br>7<br>7<br>7<br>7        |  |
|                                                                                                    | Expression:                                               | Messages 🕱 = Progress 🗉 Log 🖩 Table                                                                                                    |  |
|                                                                                                    | Description:                                              | 4                                                                                                    |  |
|                                                                                                    | <ul> <li>Title</li> <li>▼ x-Axis Data</li> <li></li></ul> | COMSOL 4.3.1.161<br>Opened file: TST_JAM2.mph<br>Saved file: TST_JAM2.mph<br>Opened file: TST_JAM3.mph<br>Saved file: TST_JAM3.mph<br>Opened file: TST_JAM3.mph |  |
|                                                                                                    | Parameter value ¢                                         |                                                                                                    |  |
|                                                                                                    |                                                           | 608 MB   4722 MB                                                                                                    |  |

FIGURE 48. Three Stub Tuner Model TST\_3A.mph on Desktop.

### Save a copy of TST\_3A.mph as TST\_3AM3.mph. Open TST\_3AM3.mph on the COMSOL Multiphysics Desktop.

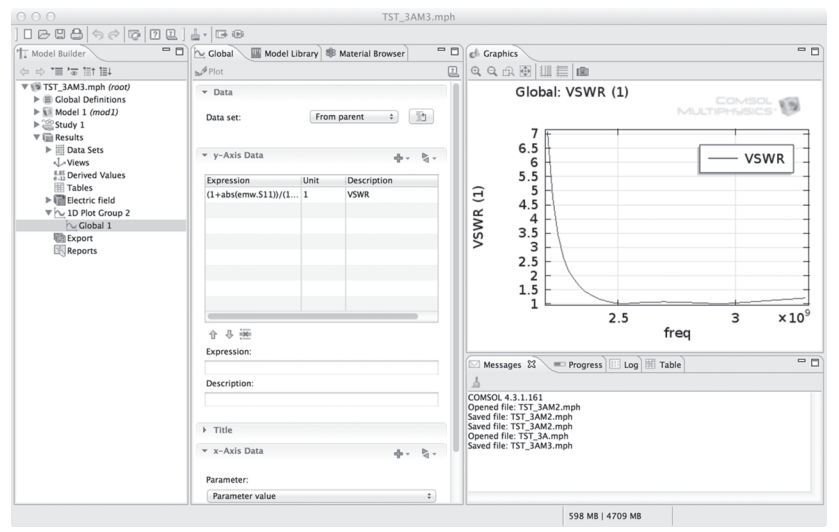

See Figure 49.

FIGURE 49. Three Stub Tuner Model TST\_3AM3.mph on Desktop.

Click > Global Definitions Twistie

Click > Parameters

See Figure 50.

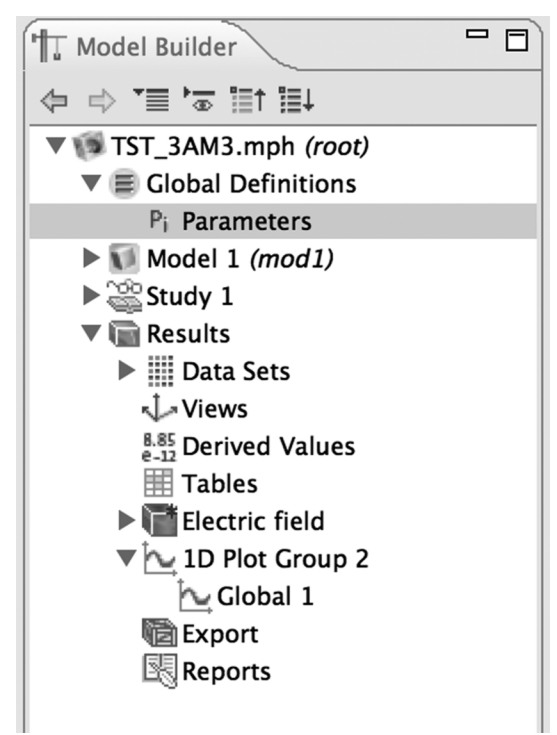

FIGURE 50. TST\_3AM3.mph Model Builder Tree.

In the Parameters file edit window,

Enter > Stb3\_ht = 6.1224[cm]\*9/8 in the Stb3\_ht Expressions edit window.

See Figure 51.

| Parameter    | ſS             |              |            |
|--------------|----------------|--------------|------------|
| Name         | Expression     | Value        | Descriptic |
| z1_cnr       | 43.18[mm]      | 0.043180 m   | z corner c |
| Stb2_ht      | 6.1224[cm]     | 0.061224 m   | Tuning st  |
| Stb2_dp      | 86.36[mm]      | 0.086360 m   | Tuning st  |
| Stb2_wd      | 1.5306[cm]     | 0.015306 m   | Tuning st  |
| x2_cnr       | 53.571[mm]     | 0.053571 m   | x corner c |
| y2_cnr       | 0[mm]          | 0 m          | y corner c |
| z2_cnr       | 43.18[mm]      | 0.043180 m   | z corner c |
| Stb3_ht      | 6.1224[cm]*9/8 | 0.068877 m   | Tuning st  |
| Stb3_dp      | 86.36[mm]      | 0.086360 m   | Tuning st  |
| Stb3_wd      | 1.5306[cm]     | 0.015306 m   | Tuning st  |
| x3_cnr       | 84.184[mm]     | 0.084184 m   | x corner c |
| y3_cnr       | 0[mm]          | 0 m          | y corner c |
| z3_cnr       | 43.18[mm]      | 0.043180 m   | z corner c |
| sigma_wall   | 6.3e7[S/m]     | 6.3000E7 S/m | Wall cond  |
|              |                |              |            |
|              |                |              |            |
| 合 🕂 🖮        | $rac{1}{2}$    |              |            |
| Name:        |                |              |            |
| Stb3_ht      |                |              |            |
| Expression:  |                |              |            |
| 6.1224[cm]   | *9/8           |              |            |
| Description: |                |              |            |

FIGURE 51. TST\_3AM3.mph Parameters File Edit Window, Stb3\_ht (Modified 3).

Click > Model 1 (mod1) Twistie Click > Geometry 1 In the Geometry edit window, Click > Build All See Figure 52.

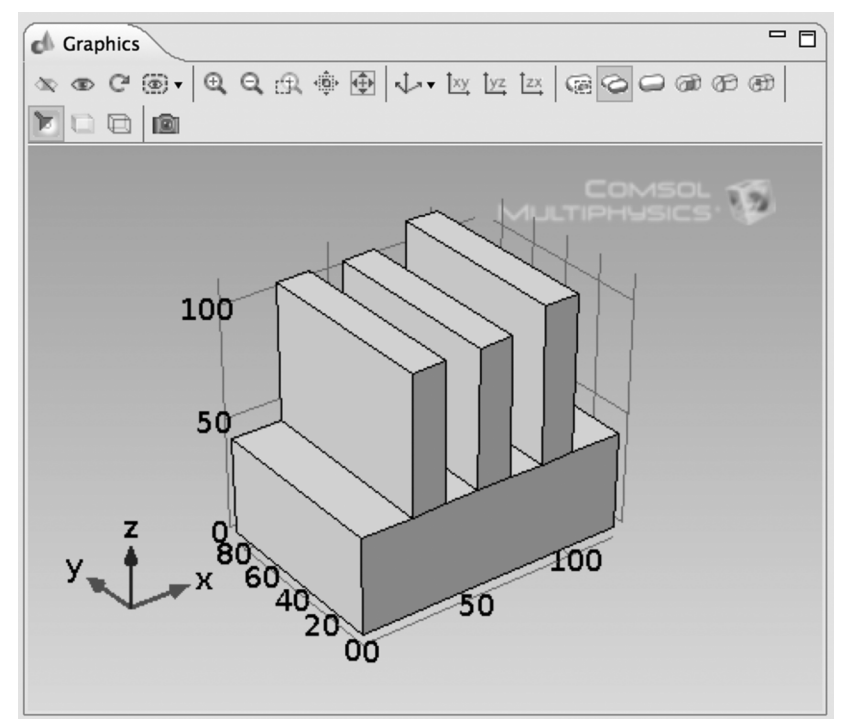

FIGURE 52. Three Stub Tuner Geometry (Modified 3).

You should now notice that the third stub (Stb3\_ht) is slightly taller than the other two stubs.

Next, the model needs to be re-meshed. Click > Mesh 1 Right-Click > Mesh 1 Select > Build All See Figure 53.

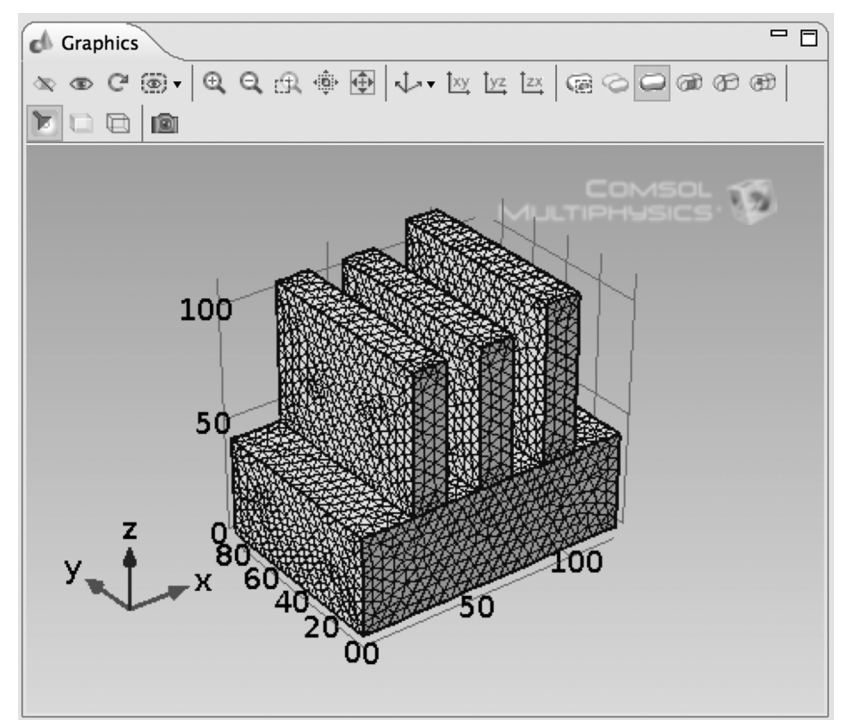

FIGURE 53. Three Stub Tuner Geometry (Modified 3) Meshed.

The number of mesh elements in this meshed model will be about 1.3% larger than that of the first model, due to the increased size of the third stub.

Having now meshed the model, the results of this change can now be computed.

Click > Study 1 Right-Click > Study 1 Select > Compute

See Figure 54.

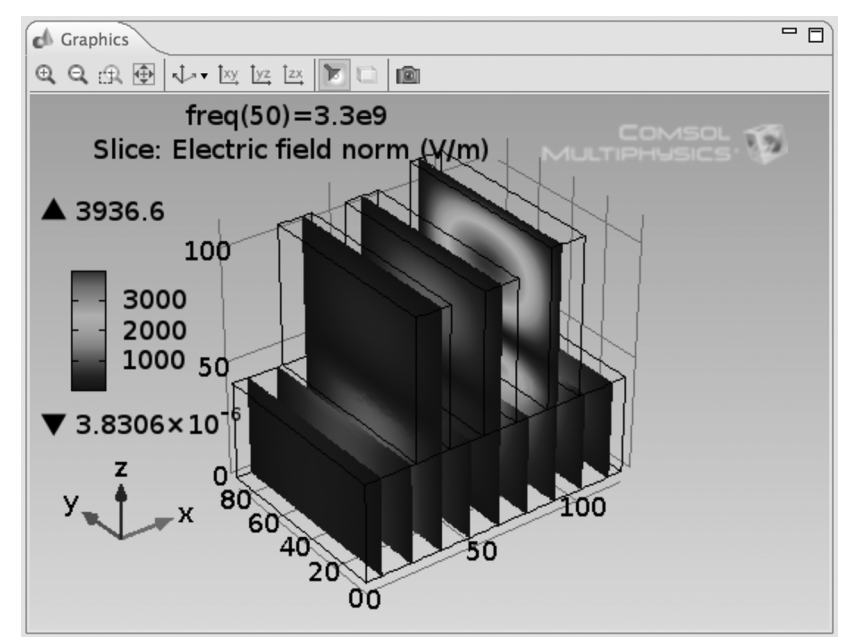

FIGURE 54. Three Stub Tuner (Modified 3) Electric Field Distribution.

Click > Results > 1D Plot Group 2 Twistie Click > Global 1

Click > Global 1

See Figure 55.

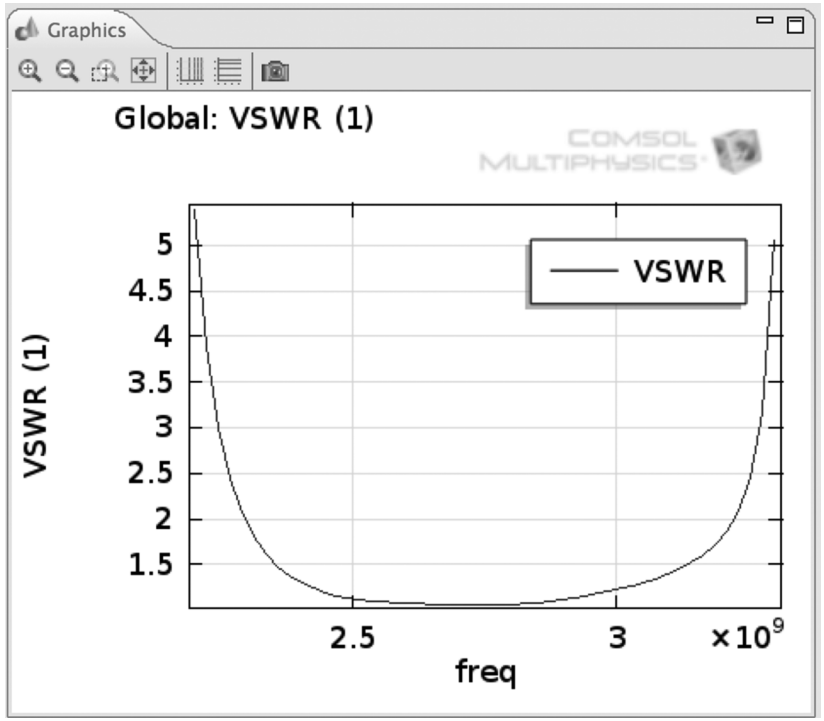

FIGURE 55. Three Stub Tuner (Modified 3) VSWR.

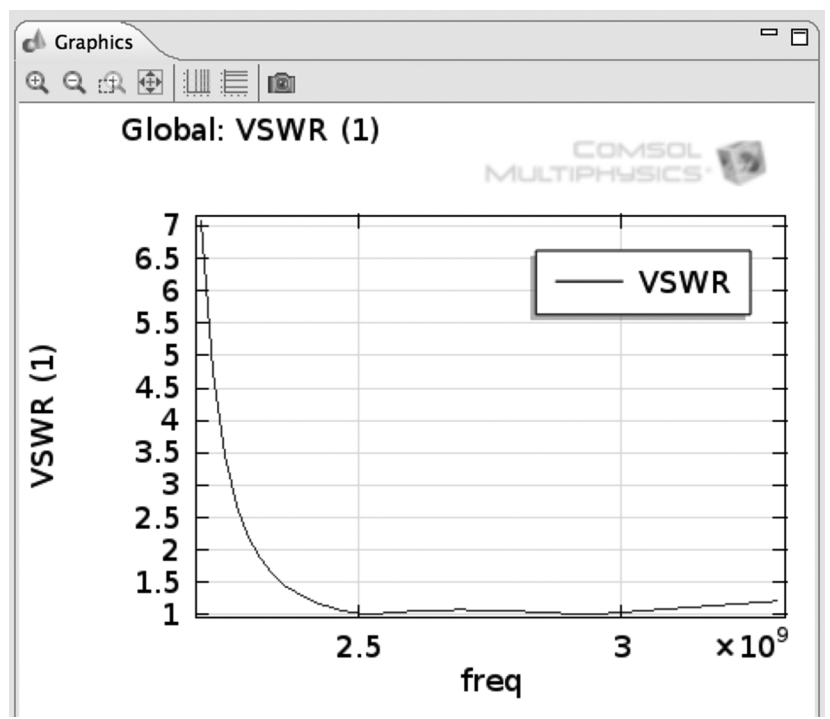

For comparison see Figure 56.

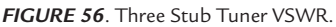

By comparing Figure 55 to Figure 56, it can be seen that the slight elongation of the third stub, by the 9/8 ratio, changes the Three Stub Tuner from a high-pass filter to a band-pass filter. The band-pass filter has optimum transmission in the 2.35 GHz to 3.15 GHz range.

# 

## CONCLUSIONS: THREE STUB TUNER MODEL PLUS VARIATIONS

The model variations in this book show that the Three Stub Tuner, a critical microwave component, is very sensitive to the length of each Stub. The relative lengths of the Stubs in this Three Stub Tuner model show the electric field distribution and the VSWR are readily manipulated to alter the band-pass of the system. The VSWR graphs show that the Three Stub Tuner can alter the power transmission in the range from 2.4 GHz to 3.3 GHz.

This book demonstrates that the RF Module of COMSOL Multiphysics software can easily be employed to calculate and tune the power distribution and to solve reflection analysis problems for microwave components. This model, in particular, is easily expanded to applications for rectangular waveguide components in both higher and lower frequency ranges.

For further guidance in COMSOL Multiphysics step-by-step modeling for RF and other areas of physics see Reference {18}.

## REFERENCES

- 1. COMSOL Multiphysics Users Guide (4.3a), pp 184.
- 2. COMSOL Multiphysics Reference Guide (4.3a), pp 181.
- 3. Physics Interface Builder Users Guide (4.3a), pp 119.
- Isaac Asimov, Asimov's Biographical Encyclopedia of Science and Technology, Doubleday & Company, Inc., Garden City, N.Y., 1972, pp 271–272 [380], LCCC 78-139003.
- Isaac Asimov, Asimov's Biographical Encyclopedia of Science and Technology, Doubleday & Company, Inc., Garden City, N.Y., 1972, pp 234 [330], LCCC 78-139003.
- Isaac Asimov, Asimov's Biographical Encyclopedia of Science and Technology, Doubleday & Company, Inc., Garden City, N.Y., 1972, pp 458 [663], LCCC 78-139003.
- Isaac Asimov, Asimov's Biographical Encyclopedia of Science and Technology, Doubleday & Company, Inc., Garden City, N.Y., 1972, pp 516 [751], LCCC 78-139003.
- 8. W.T. Scott, *The Physics of Electricity and Magnetism*, John Wiley and Sons, Second Edition, 1966, Chapter 9.2–9.4, pp 461–485.
- W.T. Scott, *The Physics of Electricity and Magnetism*, John Wiley and Sons, Second Edition, 1966, Chapter 9.2–9.4, pp 588–589.
- W.T. Scott, *The Physics of Electricity and Magnetism*, John Wiley and Sons, Second Edition, 1966, Chapter 9.2–9.4, pp 197–199.
- John C. Slater, *Microwave Electronics*, Dover Publications, Inc., New York, 1969, pp 84–101, Standard Book Number: 486-62264-9.
- Jaroslaw Uher et al., Waveguide Components for Antenna Feed Systems: Theory and CAD, Artech House, Boston, 1993, pp 27–31, ISBN 0-89006-582-9.
- 13. COMSOL RF Module Users Guide (4.3a), pp 42–48.

- 14. COMSOL RF Module Users Guide (4.3a), waveguide\_adapter model, pp 43.
- 15. COMSOL Multiphysics Users Guide (4.3a), pp 594.
- 16. COMSOL Multiphysics Users Guide (4.3a), pp 1032.
- 17. COMSOL Multiphysics Reference Guide (4.3a), pp 325–326.
- 18. Roger W. Pryor, *Multiphysics Modeling Using COMSOL 4*, Mercury Learning and Information, Dulles, VA, ISBN 978-1-936420-09-4.

## INDEX

#### Α

Alternating Current (AC) theory, 5 Apple Mac Pro<sup>®</sup>, 2

#### B

Band-pass filter, 53, 63, 73 Block parameters and waveguide with one stub, 21–22 with three stubs, 23–24 with two stubs, 22–23 union of waveguide, 25 without stubs, 20–21 Boundary Mode Analysis, 14–15

#### С

Computation, Three Stub Tuner Model, 36 COMSOL 4.x. See COMSOL Multiphysics 4.3a COMSOL Multiphysics 4.3a distributed memory parallelism, 1–2 first principles analysis, 2 Macintosh OS X®, 1 Microsoft Windows®, 1 modeling error sources, 3–4 non-relativistic (classical) physics analysis, 2 processor speed and memory, 2 shared memory parallelism, 1 Three Stub Tuner (*see* Three Stub Tuner model)

#### D

Direct Current (DC) theory, 5 Distributed memory parallelism, 1–2 Domain Boundaries, 28

#### E

Electrical impedance theory Fourier analysis, 5 Ohm's Law, 5 resistance and impedance, 6 skin depth, 6–7 Electric field distribution, 43, 75 first variation, 51 Multislice plot, 37–38 second variation, 61 third variation, 71 Electromagnetic Waves, Frequency Domain (emw) Module Impedance Boundary Condition, 30 Port 1 Boundary Selection, 31 Port 1 Properties Settings, 32 Port 2 Boundary Selection, 32–33 Port 2 Properties Settings, 33–34

#### F

Fourier analysis, 5 Frequency Domain configurations, 30–34 settings, 16–17

#### G

Geometry, Three Stub Tuner, 49, 59, 69 Geometry Parameters, Three Stub Tuner, 18 Global Parameter Data, 19–20

#### Н

Heaviside, Oliver, 6 High-pass filter, 53, 63, 73

#### I

Impedance Boundary Condition, 30

#### Κ

Kennelly, Arthur E., 6

#### Μ

Mac OS X version 10.7.x, 2 Materials, Three Stub Tuner, 26–29 Lossy Wall Material, 28–29 Vacuum, 26–27 Mesh Configuration, 34–35 Model Builder Tree completed Model Builder Tree, 12 first variation, 47 initial Model Builder Tree, 13 second variation, 57 third variation, 67

#### 0

Ohm's Law, 5 Ohm, Georg, 5

#### Ρ

Parameters File Edit Window, 48 first variation, 48 second variation, 58 third variation, 68

#### R

Rectangular waveguide, 9–10, 43, 75

#### S

Shared memory parallelism, 1 Skin depth, 6–7 S-parameter methodology, 11 Stub-connected apertures, 10

#### т

Three Stub Tuner model, 9 band-pass filter, 53, 63, 73 Boundary Mode Analysis, 14–15 Color Legend position, 38 computation, 36 electric field distribution, 9, 37–38, 43, 51, 61, 71, 75 Electromagnetic Waves, Frequency Domain (emw) Module

Impedance Boundary Condition, 30 Port 1 Boundary Selection, 31 Port 1 Properties Settings, 32 Port 2 Boundary Selection, 32 - 33Port 2 Properties Settings, 33 - 34field-distribution solution, 10 Frequency Domain, 16–17 geometry, 49, 59, 69 Block parameters and waveguide (see Block parameters and waveguide) Global Parameter Data, 19–20 meshed model, 50, 60, 70 prism configuration data, 18 wall conductivity, 25 high-pass filter, 53, 63, 73 materials domain boundaries, 28 lossy wall material, 28 lossy wall properties, 29 vacuum, 26-27 mesh configuration, 34–35 Model Builder Tree completed Model Builder Tree, 12 first variation, 47 initial Model Builder Tree, 13 second variation, 57 third variation, 67 Multislice plot, 37–38 power transmission, 75 rectangular waveguide, 9–10, 43, 75 resultant plot, 38 S-parameter methodology, 11 stub definition, 9 Parameters File Edit Window, 48

first variation, 48 second variation, 58 third variation, 68 TST\_3A.mph first variation, 45 second variation, 55 third variation, 65 VSWR, 43 mathematical definition, 39 plot, 41 settings, 40 variation, 52-53, 62-63, 72-73 Transverse electromagnetic wave propagation, 6–7 TST\_3AM1.mph, 46 Model Builder Tree, 47 Parameters File Edit Window, 48TST\_3AM2.mph, 56 Model Builder Tree, 57 Parameters File Edit Window, 58 TST\_3AM3.mph, 66 Model Builder Tree, 67 Parameters File Edit Window, 68 TST\_3A.mph, 45, 55, 65

#### v

Vacuum, as Three Stub Tuner material, 26–27 Variations, on Three Stub Turner model, 45–73, 75 Voltage Standing Wave Ratio (VSWR), 43 first variation, 52–53 mathematical definition, 39 plot, 41 second variation, 62–63 settings, 40 third variation, 72–73 VSWR. *See* Voltage Standing Wave Ratio